# 登録者向け 操作マニュアル

Ver 1.15

2025年 2月 26日

| 1. |      | 基本操作 2                             |
|----|------|------------------------------------|
| (  | (1)  | ログイン2                              |
| (  | (2)  | トップページ(メニュー)5                      |
| (  | (3)  | ログアウト                              |
| (  | (4)  | ログイン ID を忘れた方                      |
| (  | (5)  | パスワードを忘れた方                         |
| (  | (6)  | 登録申込11                             |
| (  | (7)  | 初回来所予約                             |
| 2. |      | 閲覧~申込みの流れ16                        |
| (  | (1)  | [手順 1]お相手閲覧を行う16                   |
| (  | (2)  | [手順 2]申込リストに登録する18                 |
| (  | (3)  | [手順 3]申込リストからお相手を選択し、申込む19         |
| 3. |      | メニュー機能                             |
| (  | (1)  | 閲覧21                               |
| (  | (2)  | お相手確認(お見合い申込み時)25                  |
| (  | (3)  | お相手確認(お見合い成立時-お見合い日時・場所調整-申込まれ側)27 |
| (  | (4)  | お相手確認(お見合い成立時-お見合い日時・場所調整-申込み側)    |
| (  | (5)  | お相手確認(お見合いの再調整) 33                 |
| (  | (6)  | お相手確認(お見合いのキャンセル)35                |
| (  | (7)  | お相手確認(お見合い結果入力) 36                 |
| (  | (8)  | お相手確認(交際状況の回答方法) 38                |
| (  | (9)  | 来所予約・確認                            |
| (  | (10) | フォロー                               |
| (  | (11) | チャット                               |
| (  | (12) | 登録情報変更                             |
| (  | (13) | 利用休止処理                             |
| (  | (14) | 登録削除                               |
| (  | (15) | パスワード変更                            |
| (  | (16) | 写真アップロード                           |
| (  | (17) | 更新手続き                              |
| (  | (18) | 更新手続き(キャンセル) 59                    |

# 1. 基本操作

## (1) ログイン

URL https://www.nagano-aimatch.jp/sp/matching/

① 上記 URL にアクセスすると下記画面が表示されます。

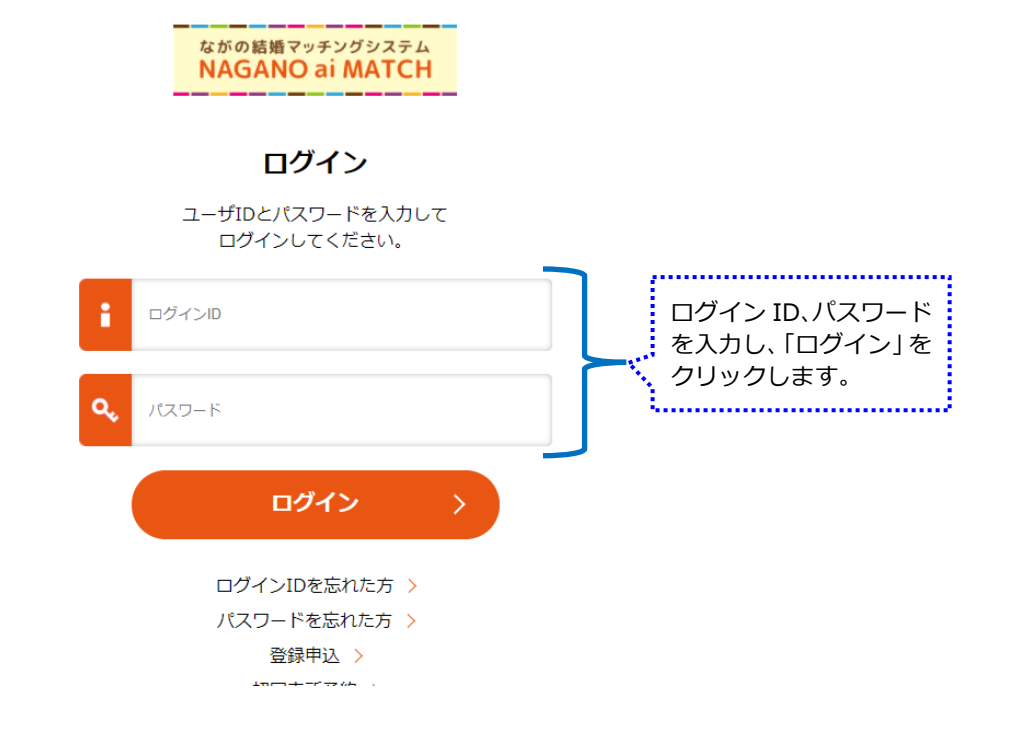

※初めてログインする場合は、秘密の質問の設定画面が表示されます。

② 秘密の質問を登録し、「確認画面へ」をクリックします。

| 秘密の質問の設定<br>下記より最低1つは設定をして下・生まれた場所の名前は?                      | 秘密の質問を入<br>す。 | カしま | <ul> <li>秘密の質問の設定</li> <li>下記より最低1つは設定をして</li> <li>・生まれた場所の名前は?</li> <li>○○市○○丁目</li> </ul> | 下さい。                                  |  |
|--------------------------------------------------------------|---------------|-----|---------------------------------------------------------------------------------------------|---------------------------------------|--|
| <ul> <li>・子どものころのニックネームは?</li> <li>・初めて通った学校の名前は?</li> </ul> |               |     | ・子どものころのニックネームは<br>未入力<br>・初めて通った学校の名前は?<br>未入力                                             | 確認画面が表示されます。<br>問題なければ登録をクリ<br>ックします。 |  |
|                                                              | 確認画面へ >       |     | <b>₹</b> 3 )                                                                                |                                       |  |

秘密の質問の入力画面が表示されます。
 登録した秘密の質問の回答を入力し、「ログイン」をクリックします。

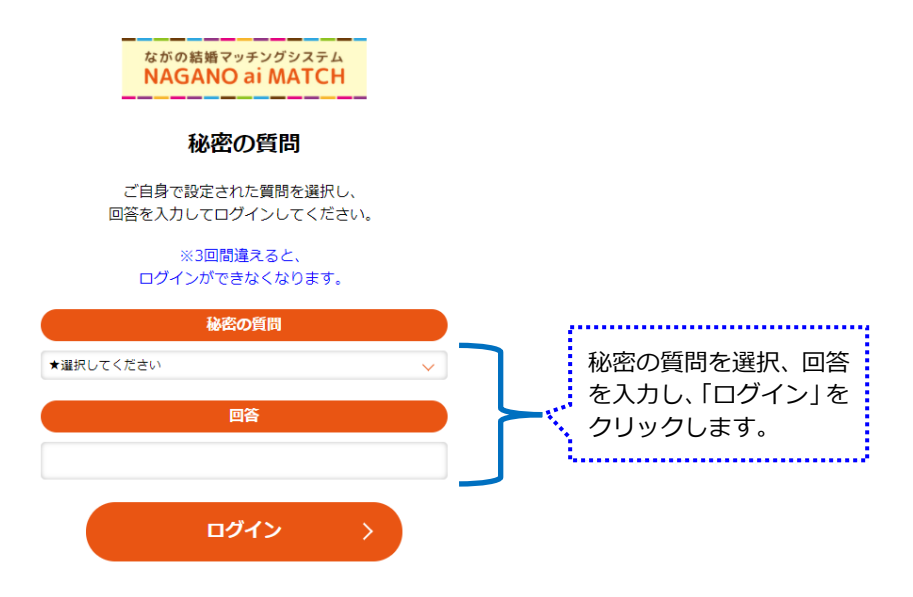

④ メニュー画面が表示されます。

| ながの結婚マッチングシステム<br>NAGANO ai MATCH |         |
|-----------------------------------|---------|
| ようこそ AAFJ26002 様                  |         |
| 新着情報<br>新着情報はありません<br>MENU        |         |
| 閲覧 お相手確                           | 127<br> |
| 来所予約・確認 フォロー                      | -       |

※秘密の質問を3回間違えると下記の画面が表示され、認証がロックされます。

しばらくたってから再度ログインをしていただくか、「秘密の質問を忘れた方」をクリックし秘密の質問を再設定してください。

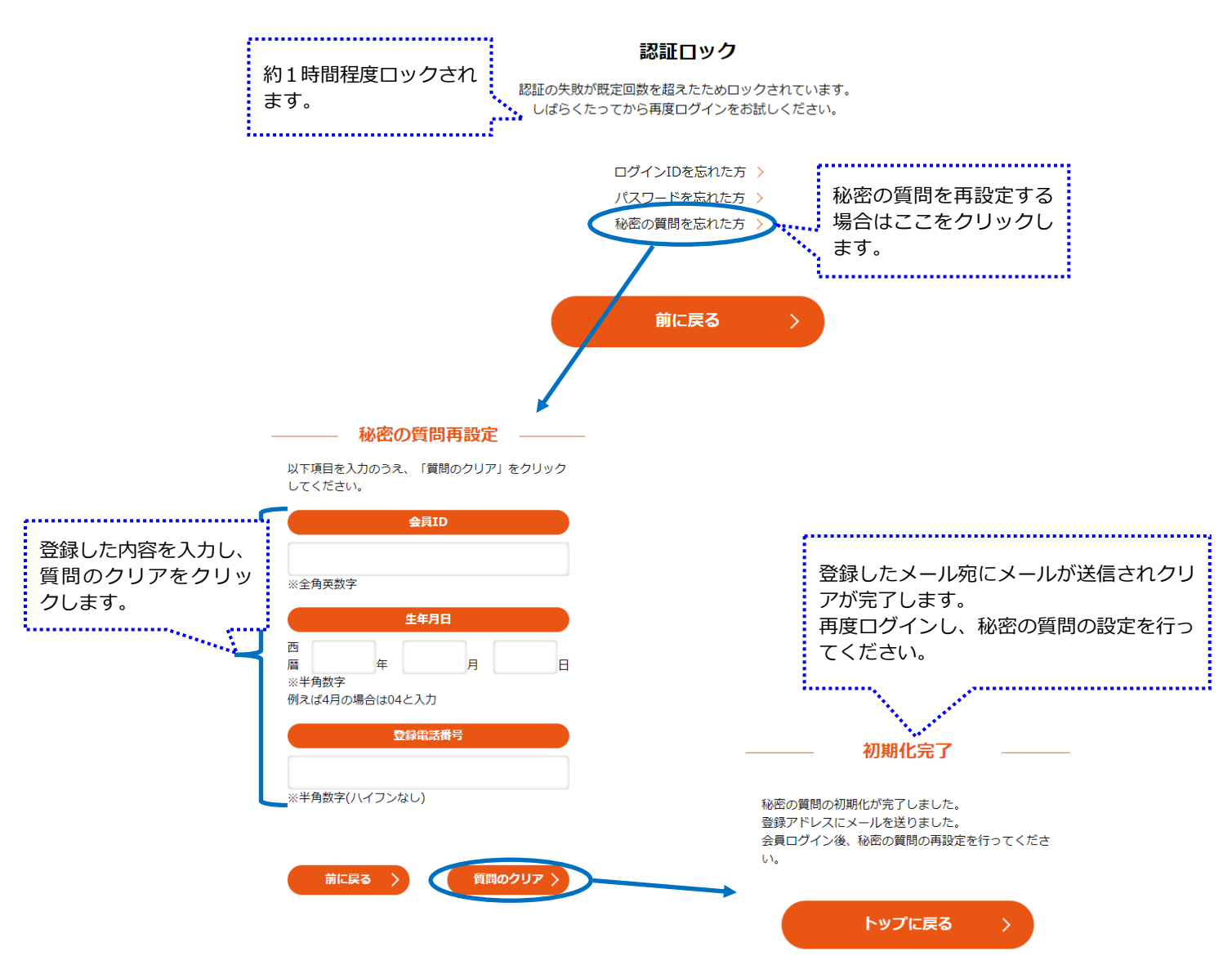

ログインするとトップページが表示されます。

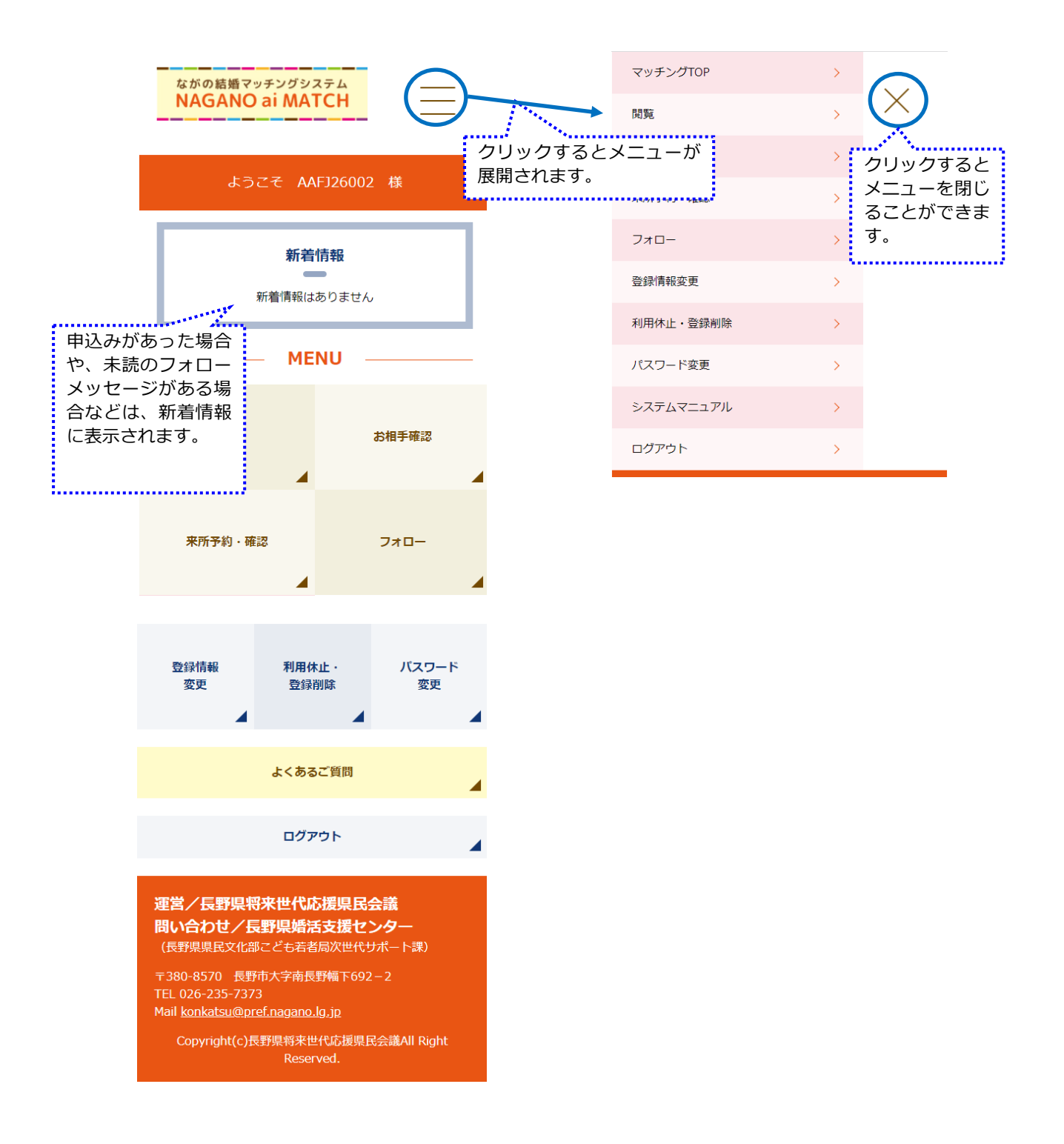

① トップページからログアウトする場合

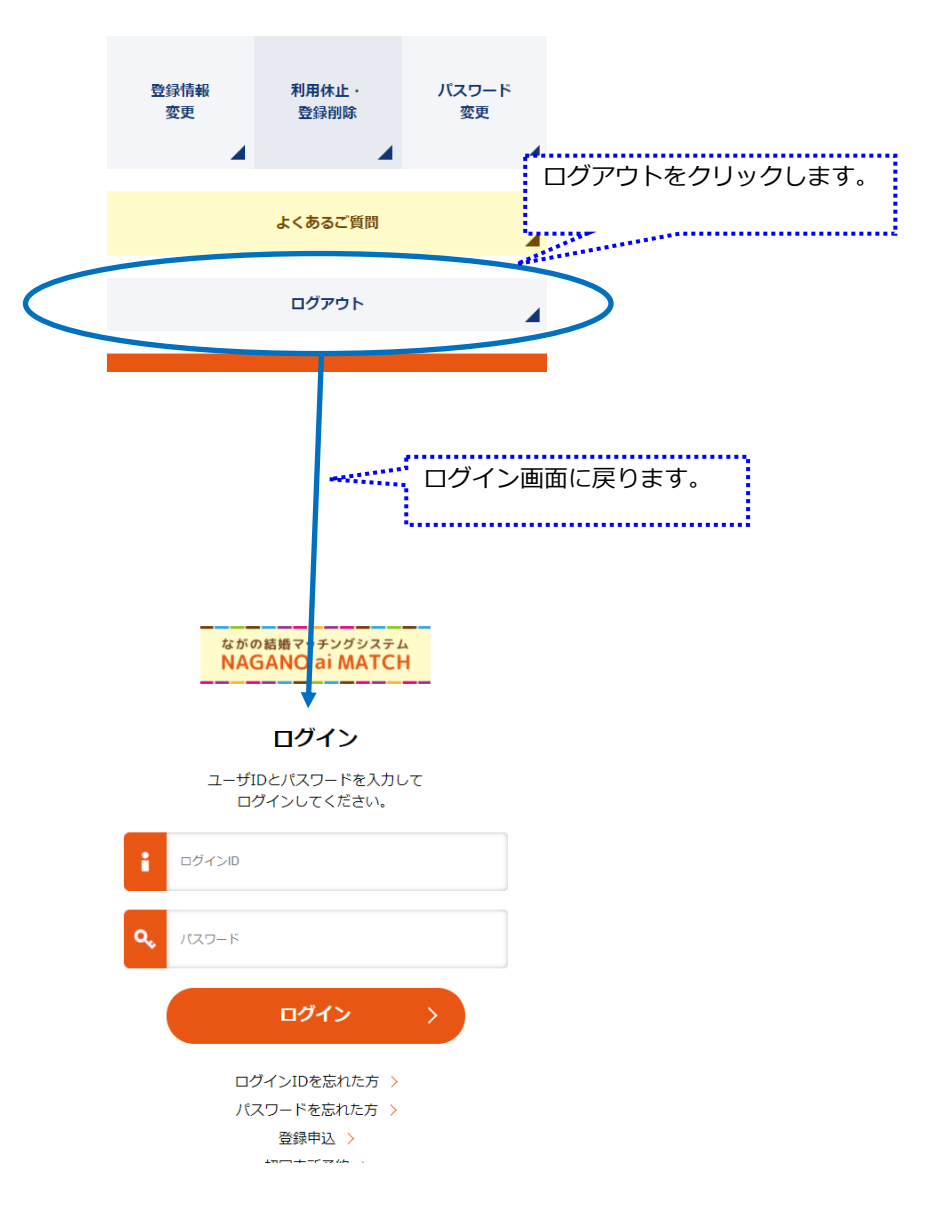

#### ② メニューからログアウトする場合

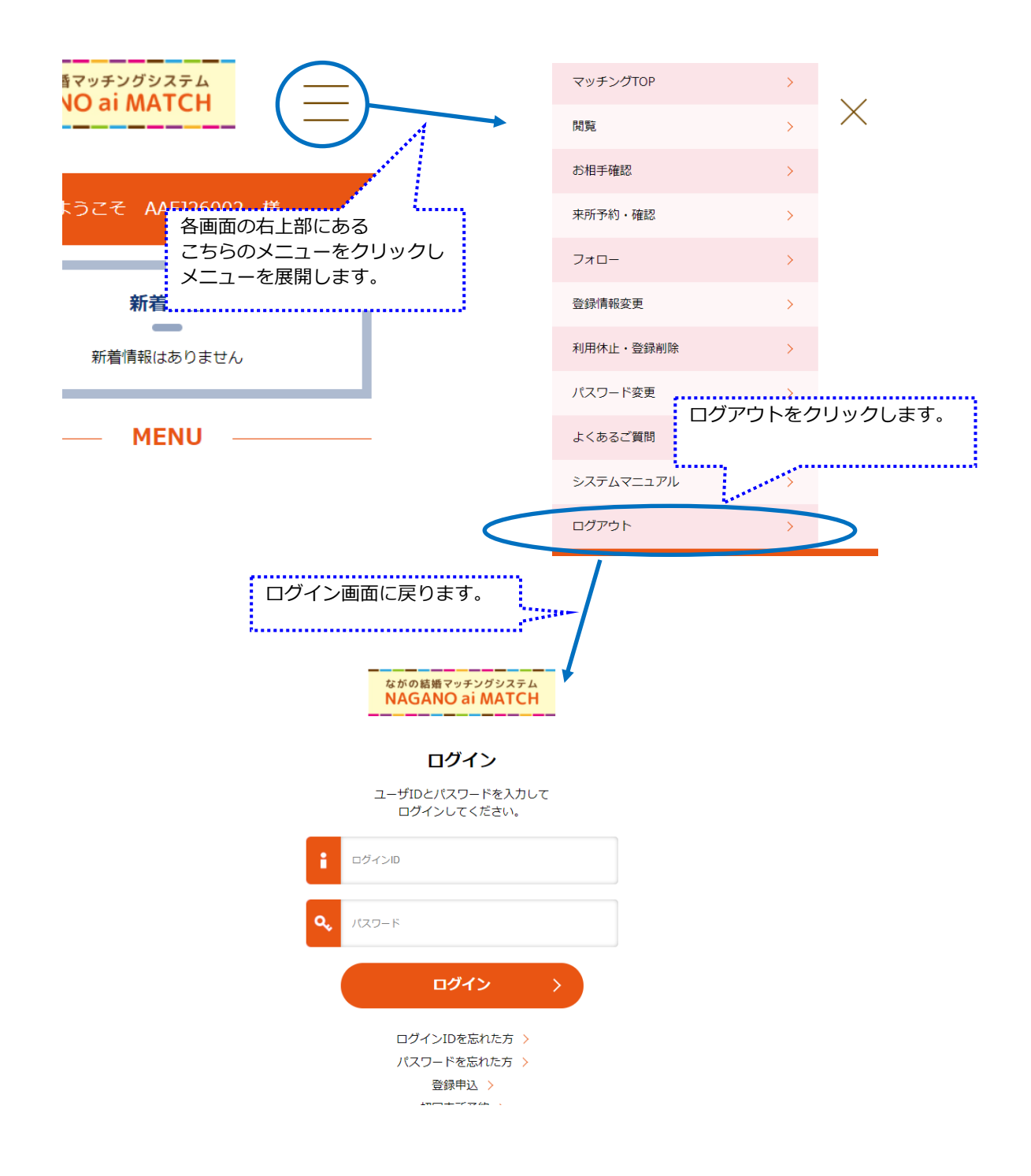

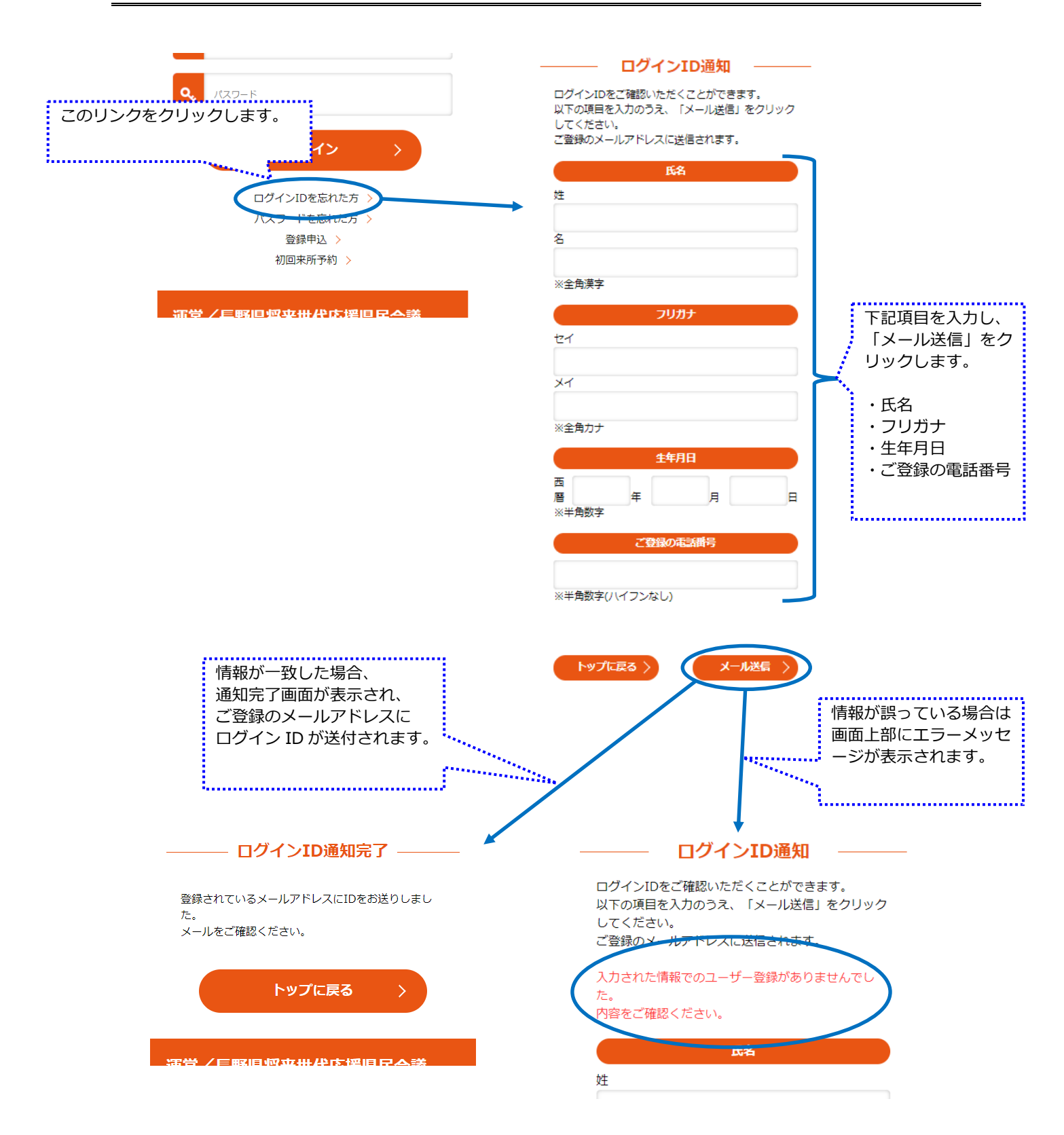

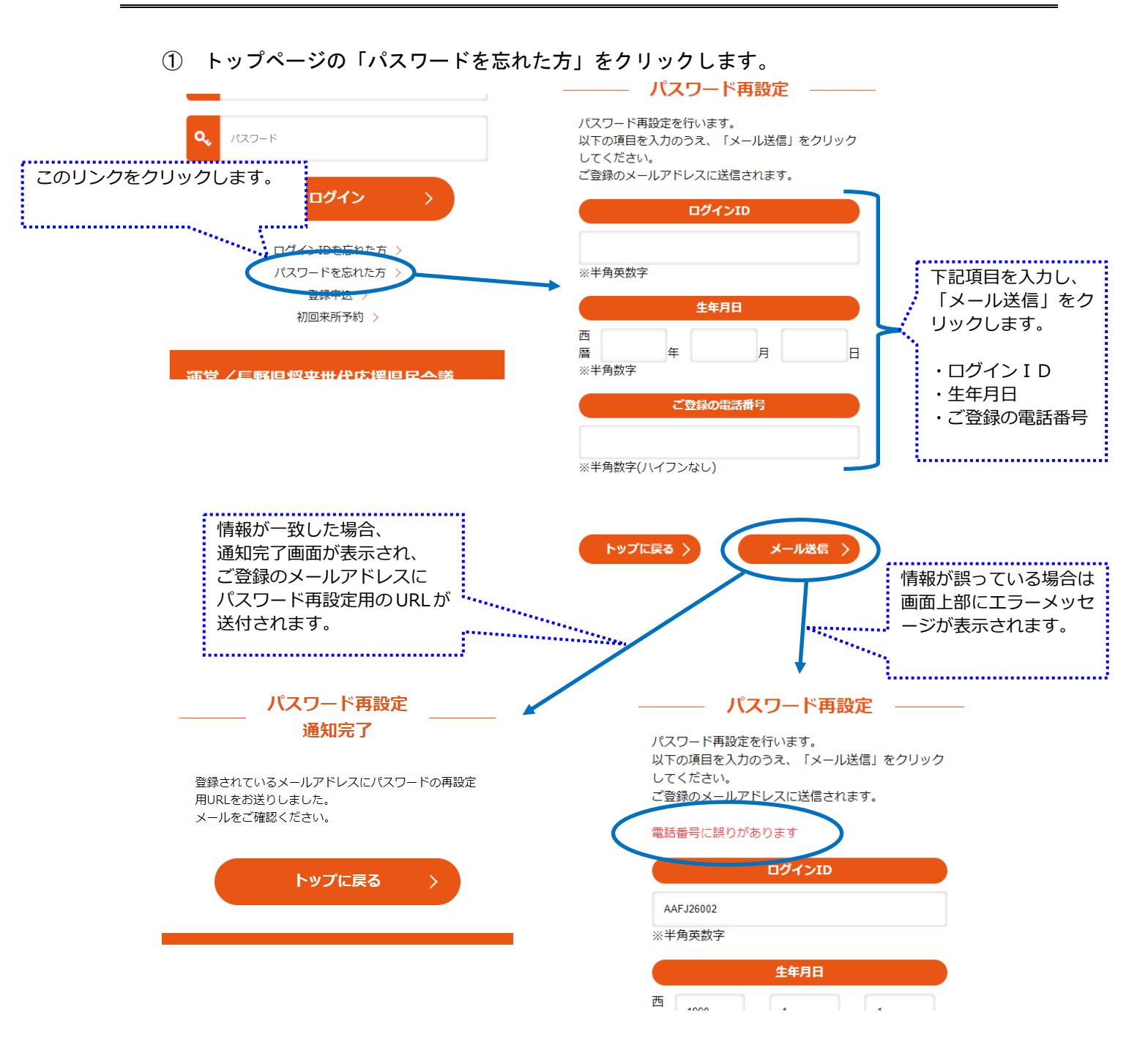

② 届いたメールからパスワード再設定用のリンクを開きます。

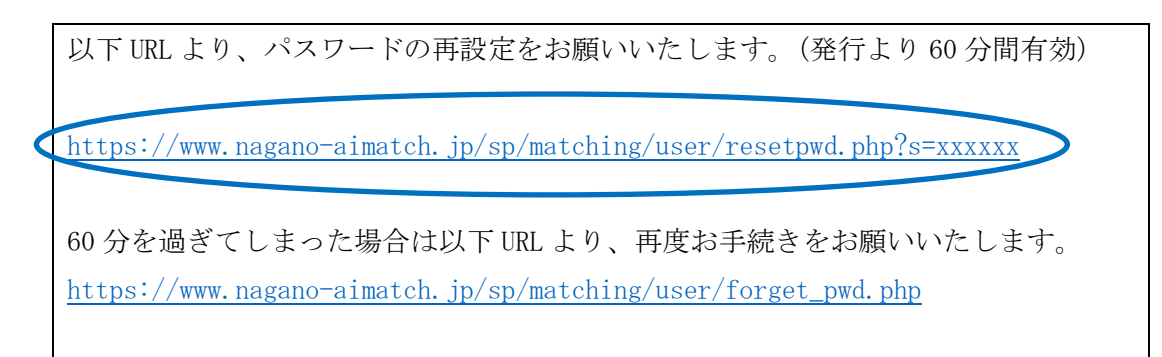

③ パスワード再設定用の画面が表示されますので、パスワードを入力し「登録」をクリックしま

す。

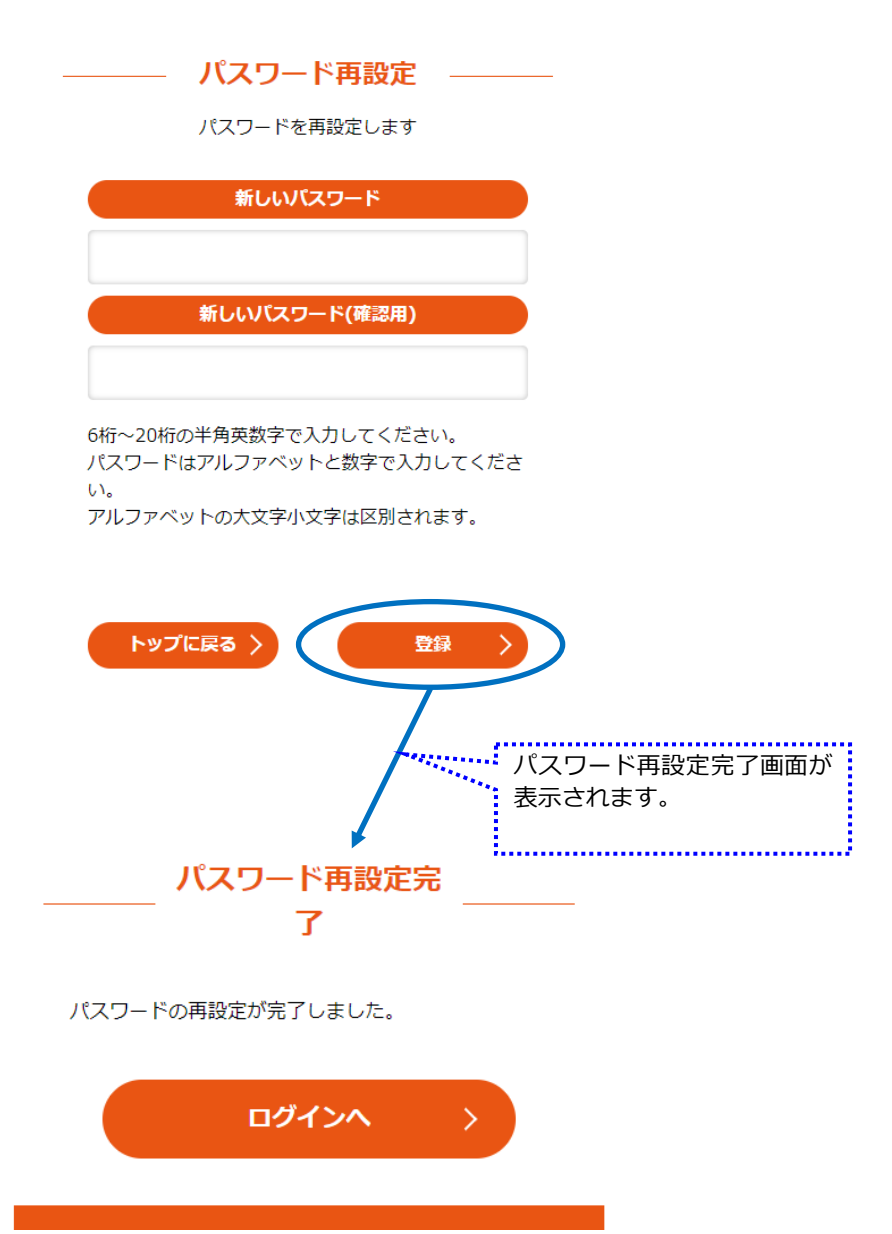

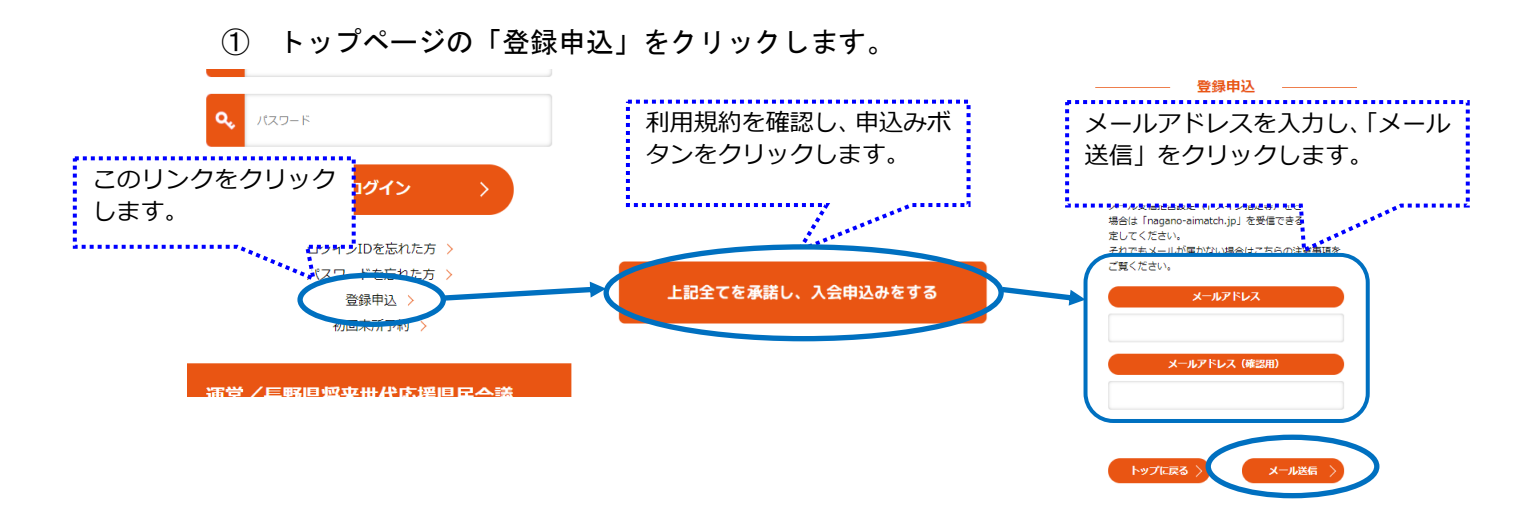

② 届いたメールのリンクを開きます。

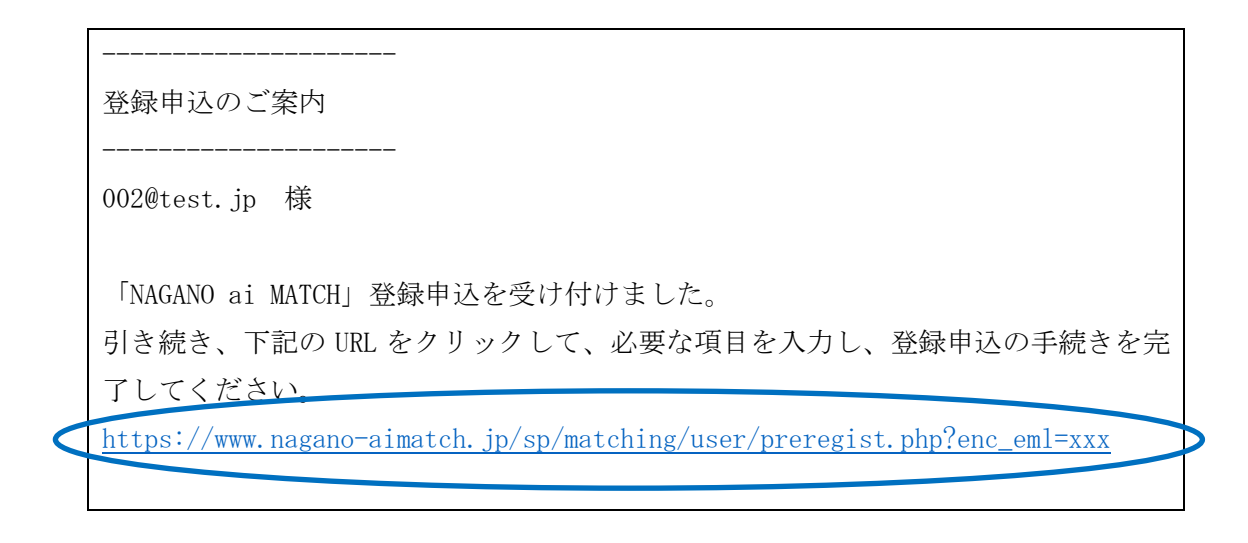

③ 登録申込の画面が表示されますので、内容を入力し「確認」をクリックします。
 確認画面が表示されますので、内容に間違いがなければ「登録申込」をクリックします。

| ようこそ 002@test.jp 様                       |
|------------------------------------------|
| <b>啓</b> 独中11                            |
| 豆球中心                                     |
| あなたのプロフィールを入力してください。「帰省<br>先」以外は必須項目です。  |
| 氏名 *非公開                                  |
| 姓                                        |
| 名                                        |
| ※全条構会を入れてくだけい                            |
|                                          |
| フリカナ *非公開                                |
|                                          |
| x1                                       |
| ※全角カナで入力してください                           |
|                                          |
|                                          |
| 暦     年     月     日       ※半角数字で入力してください |

④ 登録申込完了の画面が表示されます。

※「登録申込受付番号」は初回の来所予約の際に必要となります。

| 登録申込 完了                                                                                       |
|-----------------------------------------------------------------------------------------------|
| あなたの登録申込受付番号は、<br>「006531」です。                                                                 |
| 引続き、下記をクリックして、来所予約を<br>行ってください。<br>登録申込受付番号は本登録に必要な番号で<br>す。<br>この後届きます番号通知のメールを保存し<br>てください。 |
| 来所予約はこちら 〉                                                                                    |
| ご来所お待ちしております。                                                                                 |

| ① トップページの「初回来所予約」            | をクリックします。                                                           |                          |
|------------------------------|---------------------------------------------------------------------|--------------------------|
|                              |                                                                     | 登録申込時の受付番号と              |
|                              | 9 Che 登録の売り ひといる方は、 ドックハーシの登録者ログインからIDとパスワードを入力後、マイページから来所予約してください。 | 電話番号を入力し「ログ<br>イン」をクリック。 |
| このリンクをクリックします。               | 登録申込受付番号                                                            |                          |
| であれに方 ><br>を忘れた方 ><br>容録申2 > | ※数字6桁                                                               |                          |
| 初回来所予約 >                     | 登録申込時の電話番号                                                          |                          |
| 福堂/트野但恆变卅代広理但足今議             | ※ハイフン (-) なしで入力してください<br>例:090xxxxxxxxxxxx                          |                          |
|                              |                                                                     |                          |
|                              |                                                                     |                          |

② 初回来所予約を行う相談所を選択し、「選択」をクリックします。

| —————————————————————————————————————— | 所選択 |      |
|----------------------------------------|-----|------|
| ★選択してください                              |     | Y    |
| 前に戻る                                   |     | ŧr > |

③ 来所予約・日付指定の画面が表示されます。 予約を行う日付を選択します。

|                   | —————————————————————————————————————— | 所予約・日付指定        |    |                          |
|-------------------|----------------------------------------|-----------------|----|--------------------------|
| 先月があれば表           | ご希望する日を選択                              | <b>尺してください。</b> |    | 翌月があれば表示                 |
| 示され、クリックオスと生日に    | 来所のご予約は、重                              | 重複してできません。      |    | され、クリックす                 |
| シッると元月に<br>移動します。 | 先月                                     |                 | 翌月 | ます。                      |
| •••••••           |                                        | 2021年12月        |    |                          |
|                   |                                        | 相談所1            |    |                          |
|                   | ○:空きあり △:                              | :空きわずか ×:空きな(   |    |                          |
|                   | 1(水)                                   | <u>0</u>        |    | 予約可能な日にちに「〇」<br>が表示されます。 |
|                   | 2(木)                                   |                 |    | クリックすると時間指定              |
|                   | 3(金)                                   | <u>0</u>        | ,  | の画面になります。                |
|                   | <b>4(</b> 土)                           | <u>0</u>        |    |                          |
|                   | -/=>                                   |                 |    |                          |

④ 来所予約・時間指定の画面が表示されますので、予約を行う時間を選択します。

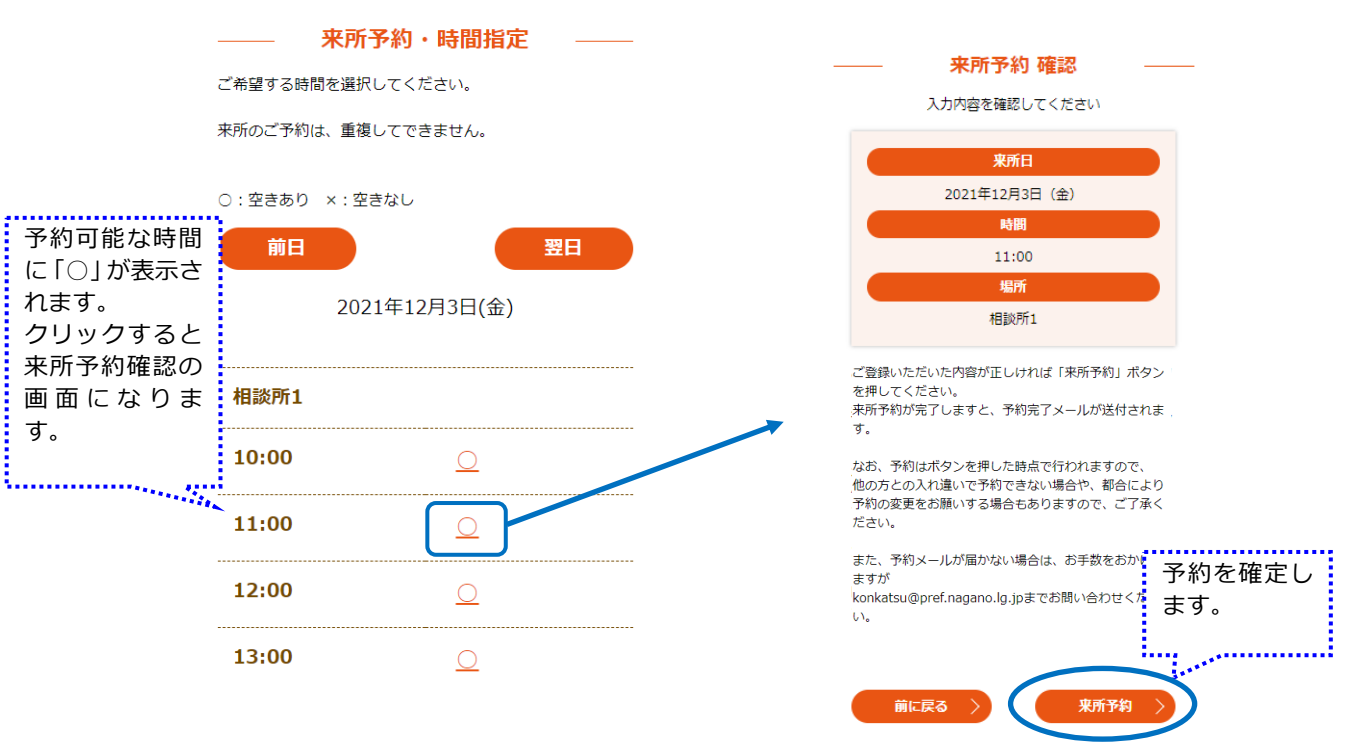

⑤ 来所予約が完了すると来所予約完了画面が表示されます。

|                      | 来                            | 所予約                      | 完了             |       |       |
|----------------------|------------------------------|--------------------------|----------------|-------|-------|
|                      | 下記の                          | 通り、予約                    | されまし           | ŧ     |       |
|                      |                              | 来所日                      |                |       |       |
|                      | 202                          | 1年12月3日                  | 日 (金)          |       |       |
|                      |                              | 時間                       |                |       |       |
|                      |                              | 11:00                    |                |       |       |
|                      |                              | 場所                       |                |       |       |
|                      |                              | 相談所1                     |                |       |       |
| 本メール<br>要な書類<br>ご予約の | の控え (ま)<br>等をご持参の<br>時間に相談所  | たは登録申込<br>のうえ、<br>所にお越しく | A受付番号<br>ください。 | 5)、登錡 | *(こ必) |
| 登録に必<br>来所予約         | 要な書類等、<br>完了メール <sup>-</sup> | 来所予約<br>でご確認くた           | のキャンt<br>ごさい。  | 2ル方法( | t,    |
| ご来所お                 | 待ちしており                       | ります。                     |                |       |       |
|                      |                              | トップに                     | ₹3             | >     |       |
|                      |                              |                          |                |       |       |

# 2. 閲覧~申込みの流れ

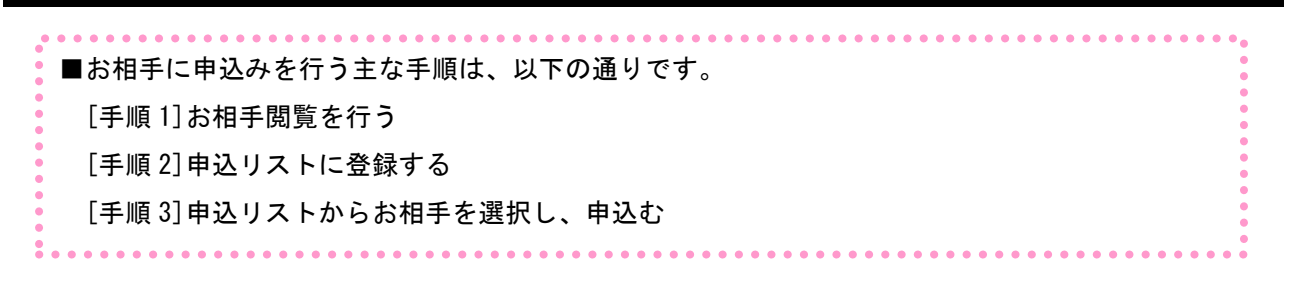

(1) [手順 1]お相手閲覧を行う

① メニューより閲覧をクリックします。

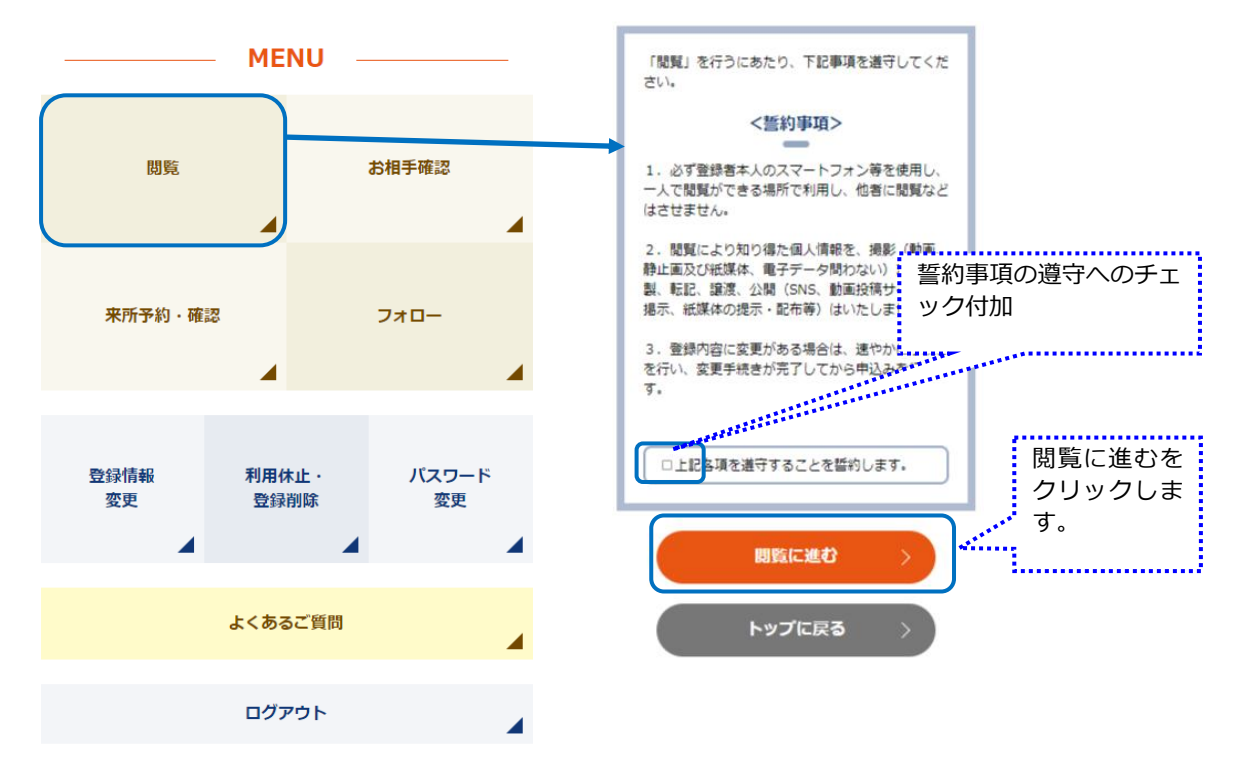

閲覧のメニューが表示されます。

お相手検索、過去にご自身が申し込みされたお相手、過去に申し込み等があったお相手、ビッ グデータからのおすすめメニューからお相手を閲覧します。

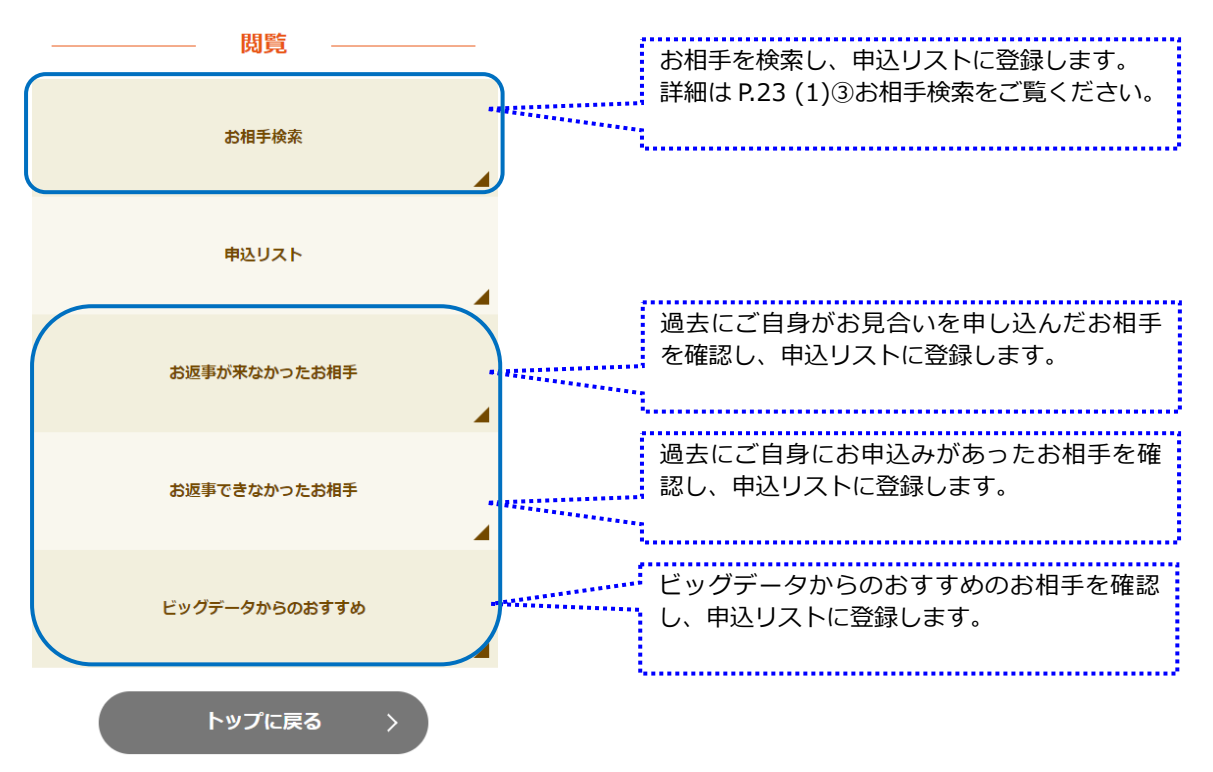

- (2) [手順2] 申込リストに登録する
  - (お相手検索、過去にご自身が申し込みされたお相手、過去に申し込み等があったお相手、ビッグデータからのおすすめ、いずれのメニューも)お相手一覧からお相手をクリックすると、お相手情報詳細画面が表示されます。

申込みたい場合は、申込みリストに登録をクリックしてください。

※お相手情報詳細画面から直接申込むことはできません。

※(お相手検索、過去にご自身が申し込みされたお相手、過去に申し込み等があったお相手、 ビッグデータからのおすすめ)どのメニューから閲覧した場合も、お相手情報詳細画面から申 込みリストに登録しなければ申込むことはできません。複数人を申込みリストに登録したい 場合は、[手順2]①を繰り返してください。

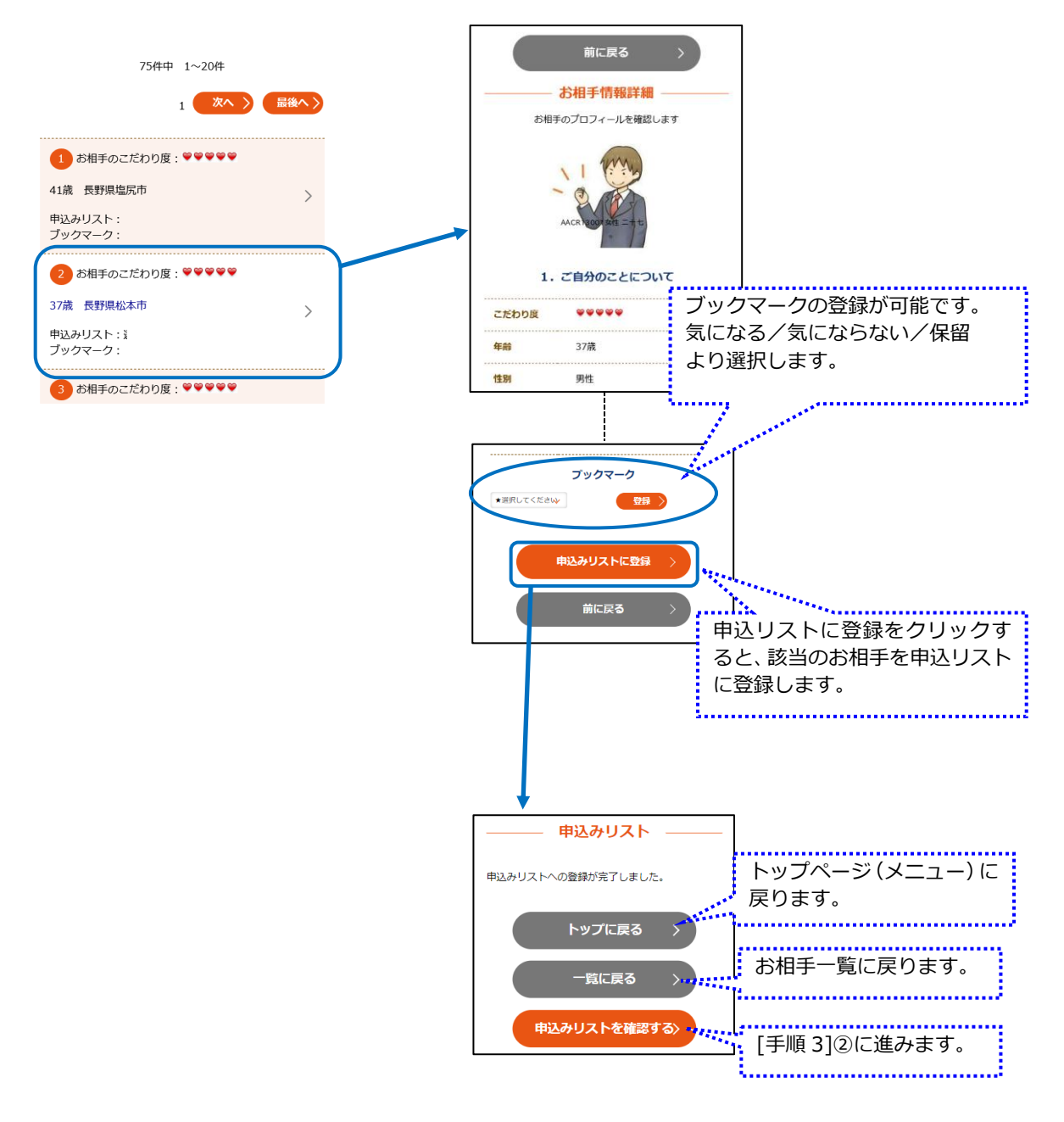

- 問題 か相手検末 申込リスト 印込リストに登録しているお相手にお見合い を申し込みます。
- ① 申込む場合は、閲覧のメニューに戻り、申込リストをクリックします。

② [手順2]で登録したお相手が一覧表示されます。

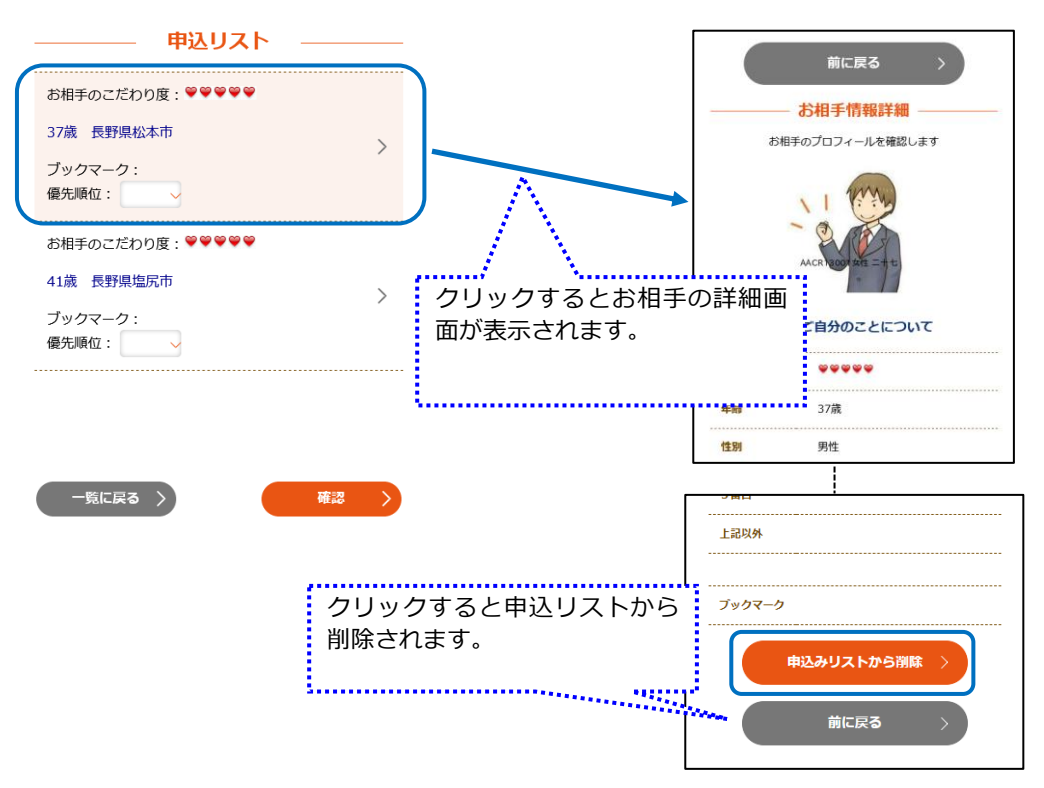

③ 申込リストからご自分がお見合いを希望するお相手に優先順位をつけて選んでください。
 ※3名まで指定できます。

選択が出来ましたら、画面下部の「確認」をクリックします。

| 申込リスト                       |                      |
|-----------------------------|----------------------|
| お相手のこだわり度:♥♥♥♥♥             | ンシンマンン・<br>優先順位:<br> |
| 31歳 長野県長野市 >                |                      |
| ブックTーク:<br>優先順tZ:           |                      |
| お相手のご <sup>1番</sup> 🗣 🗣 🌳 🌳 |                      |
| 30歳 愛媛県松田市                  |                      |
| ブックマーク:                     |                      |

④ 申込み(確認)画面が表示されますので、間違いなければ「申込む」をクリックします。
 申込みが完了すると申込み完了画面が表示されます。

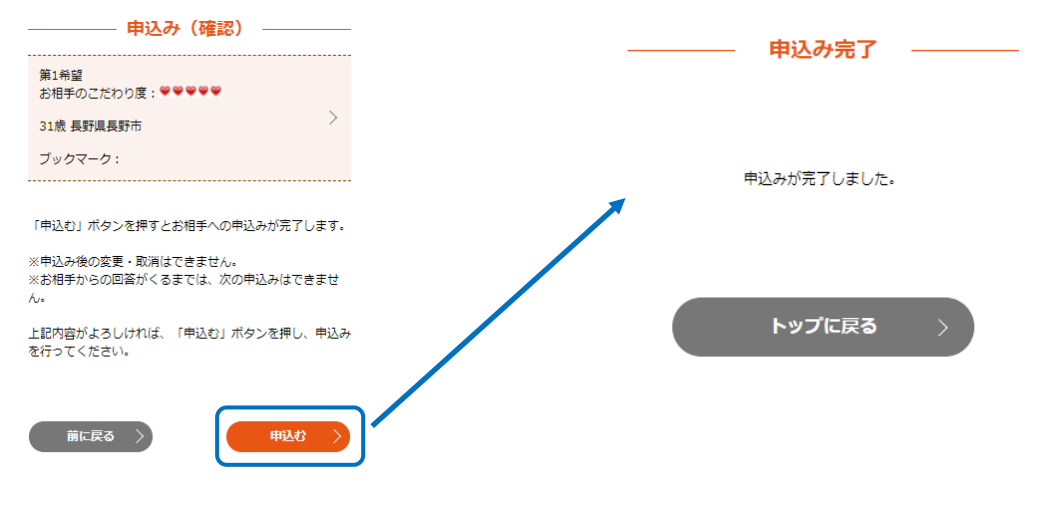

※申込み中は新たに別の人に申込むことはできません。(お相手閲覧、申込リスト登録・削除は 行えます。)

※お相手が申込みをお受けした場合は、お見合い日時・場所調整に進みますので、お相手閲覧 は不可となります。

※申込んだお相手にお断りされた場合は、再び申込みが可能となります。

(3人に申し込んだ場合、3人目の回答がお断り・期限切れとなると申込みが可能となります。)

# 3. メニュー機能

#### (1) 閲覧

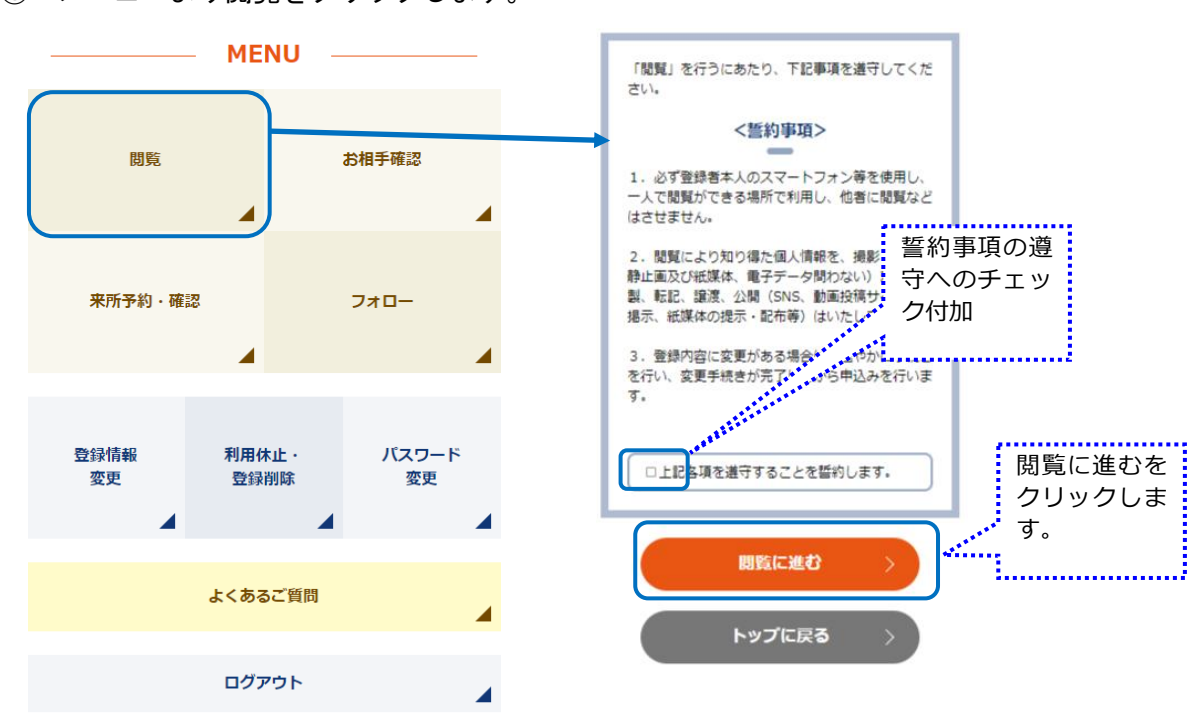

閲覧のメニューが表示されます。

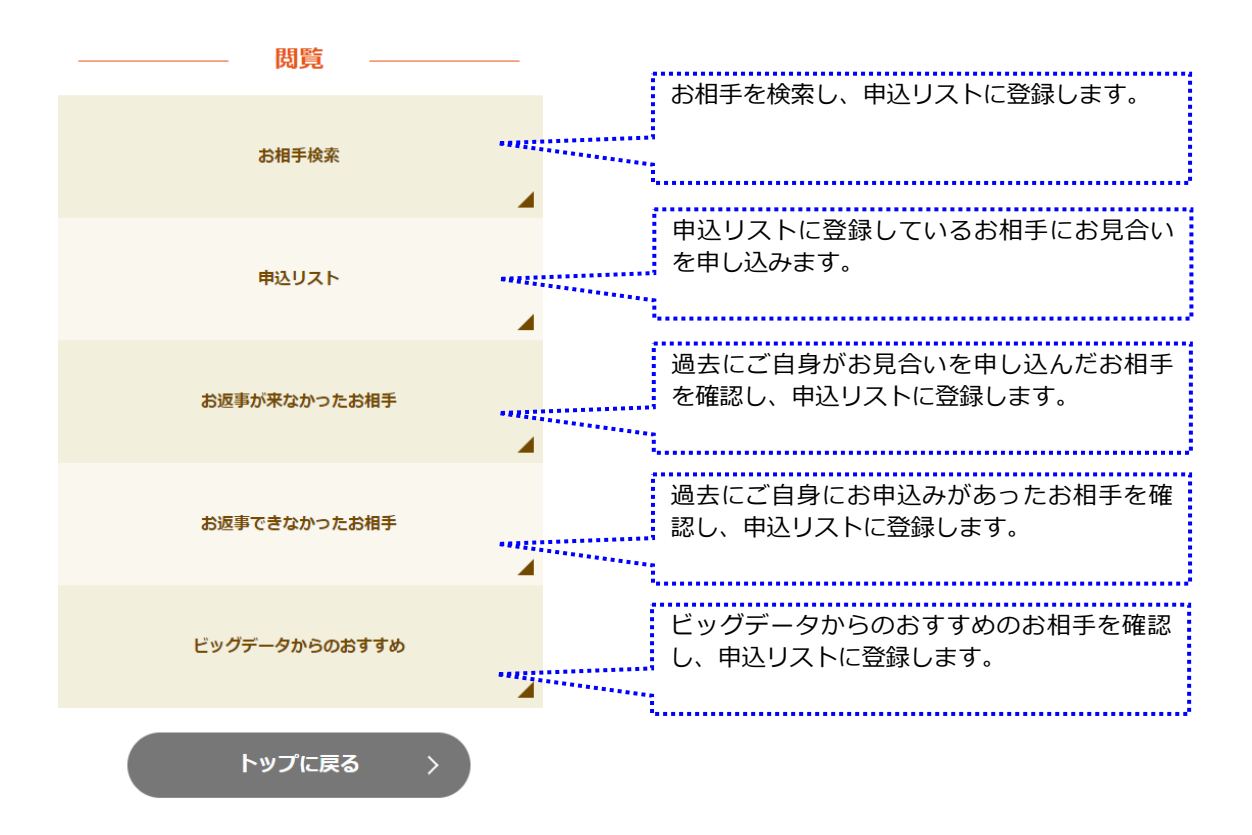

#### 3 お相手検索

閲覧メニューから、お相手検索をクリックします。

検索条件を入力する画面が表示されますので、各検索条件を入力し、並び替えをクリックしま す。

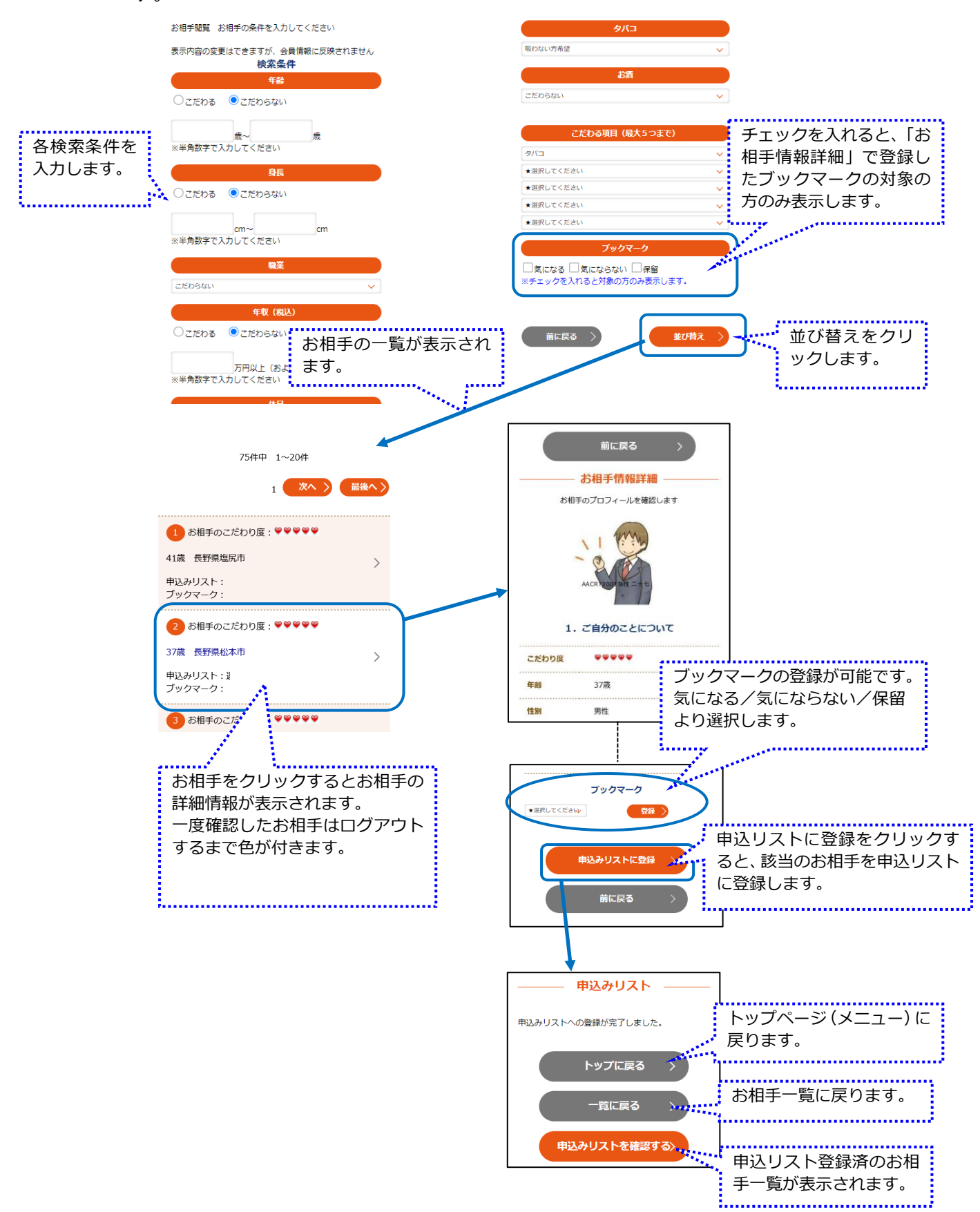

④ 申込リスト

閲覧メニューの「申込リスト」をクリックします。申込リスト登録済のお相手一覧が表示されます。

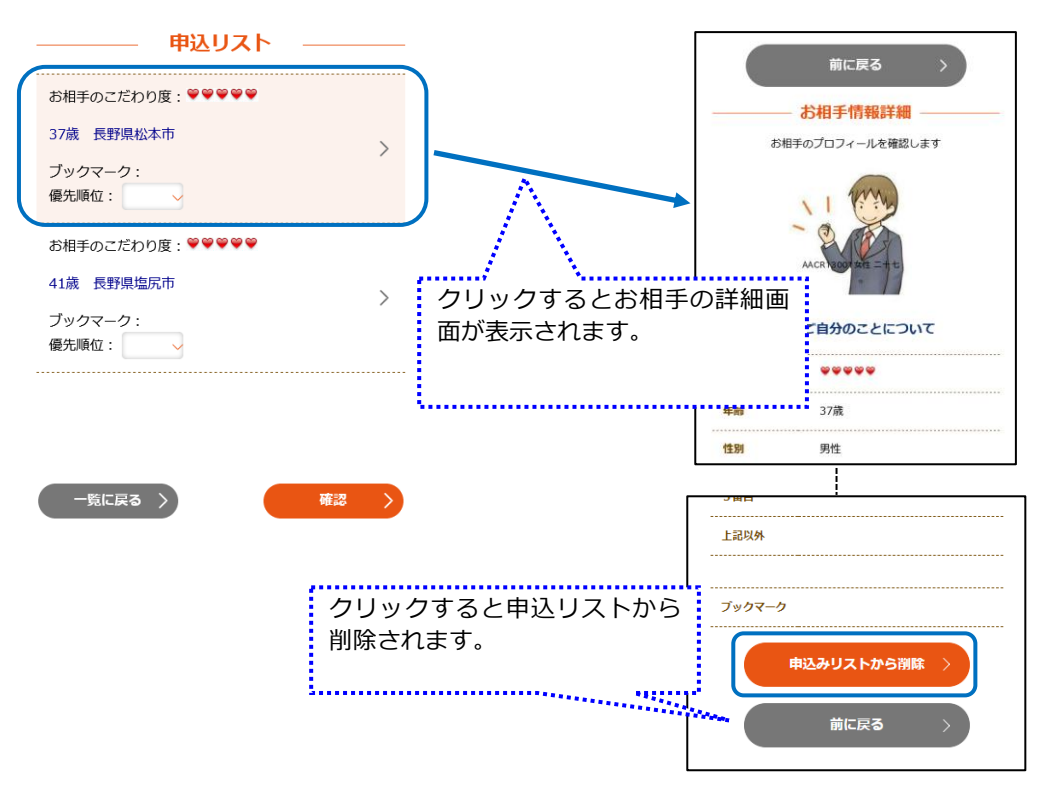

申込リストからご自分がお見合いを希望するお相手に優先順位をつけて選んでください。 ※3名まで指定できます。

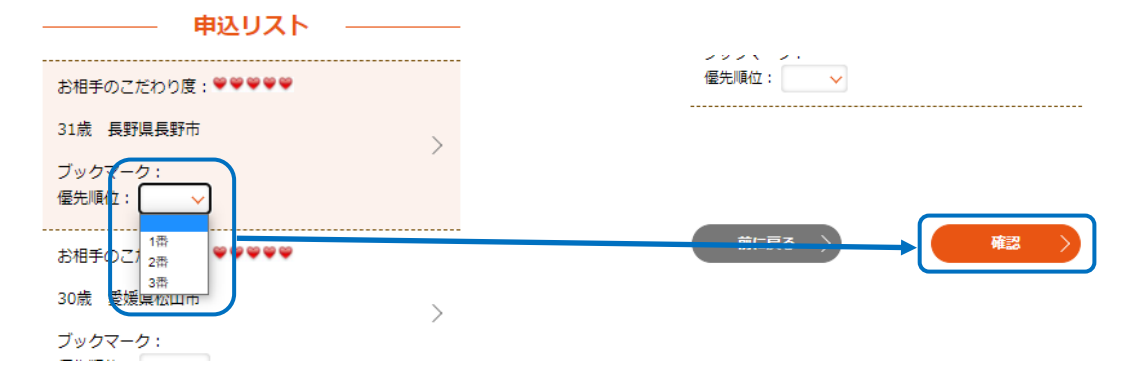

選択が出来ましたら、画面下部の「確認」をクリックします。

申込み(確認)画面が表示されますので、間違いなければ「申込む」をクリックします。 申込みが完了すると申込み完了画面が表示されます。

| 申込み(確認)                                                                                                    |             |
|----------------------------------------------------------------------------------------------------|-------------|
| 第1希望<br>お相手のこだわり度:♥♥♥♥♥                                                                                                    |             |
| 31歲長野県長野市                                                                                                    |             |
| ブックマーク:                                                                                                    | 申込みが完了しました。 |
| 「申込む」ボタンを押すとお相手への申込みが完了します。<br>※申込み後の変更・取消はできません。<br>※お相手からの回答がくるまでは、次の申込みはできません。<br>上記内容がよろしければ、「申込む」ボタンを押し、申込み<br>を行ってください。 | トップに戻る      |
| 前に戻る 〉 申込む 〉                                                                                                    | }           |

- ⑤ 過去にご自身が申し込みされたお相手
   過去にご自身がお申込みを行い、回答をいただけなかったお相手を表示します。(以下の場合)
   ・お申し込みを確認いただけなかった場合
  - ・お断りボタンを押していない場合

※実際の操作は④と同じです。

⑥ 過去に申し込み等があったお相手
 過去ご自身にお申し込みがあった方で回答できなかったお相手を表示します。(以下の場合)
 ・お申し込みを受けたことが確認できなかった場合
 ・お申し込みを受けたが、お断りのボタンを押してない場合

※実際の操作は④と同じです。

⑦ ビックデータからのおすすめ
 ビッグデータの分析結果からお相手をご紹介します。

※実際の操作は④と同じです。

(2) お相手確認(お見合い申込み時)

お相手からお見合いのお申込みがあった場合、お相手を確認することができます。

① 「お相手確認」ボタンをクリックします。

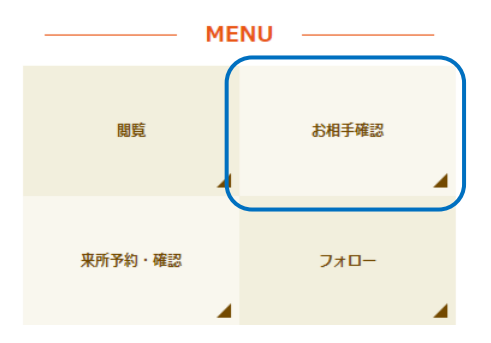

② お相手確認画面が表示されますので、「詳細」ボタンをクリックします。

|                | お相手確認                              |
|----------------|------------------------------------|
| あなたにマ<br>回答締切日 | ッチングの申込みがありました。<br>までに回答を入力してください。 |
| ニックネーム         | hanako                             |
| 年齢             | 30歳                                |
| 住所             | 長野県長野市                             |
| 詳細             | 詳細                                 |
| 回答締切日          | 2021/11/03 23:59:59                |
|                | トップに戻る >                           |

③ お相手の詳細が表示されます。

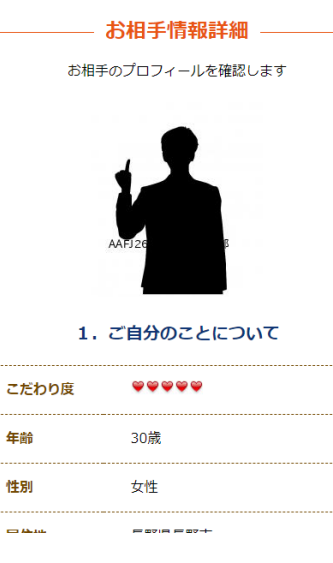

④ 画面下にボタンがありますので、お相手と、お見合いをするかしないかを決めていただき、ボ
 タンをクリックします。

また、同じお相手からのお申込みを望まれない場合は「今後もお断り」をクリックします。

| 上記以外の希望 |          |
|---------|----------|
| お受けする > | お断りする >  |
|         | 今後もお断り > |

- ※「お断りする」「今後もお断り」を選択した場合は、「お断り理由」を選択して頂きます。
  - ・選択したお断り理由は、直接お相手へ送信されません。

ущы

・1項目以上、2項目までです。必ず1つは選択してください。

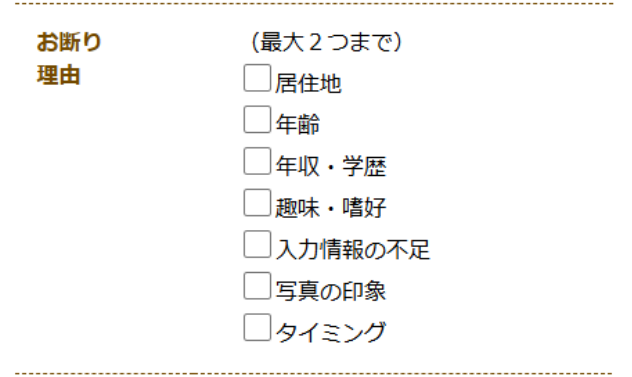

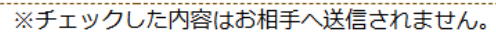

(3) お相手確認(お見合い成立時-お見合い日時・場所調整-申込まれ側)

お見合いが成立した場合に、お相手とのお見合い日時・場所の調整を行います。 お見合い日時・場所の選択はお見合いを申し込まれた側にて行います。

① 「お相手確認」ボタンをクリックします。

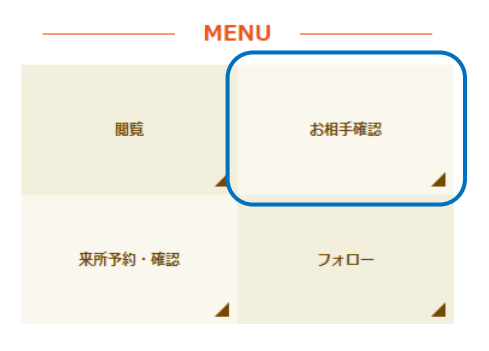

② お相手確認画面が表示されますので、「日時場所調整」をクリックします。

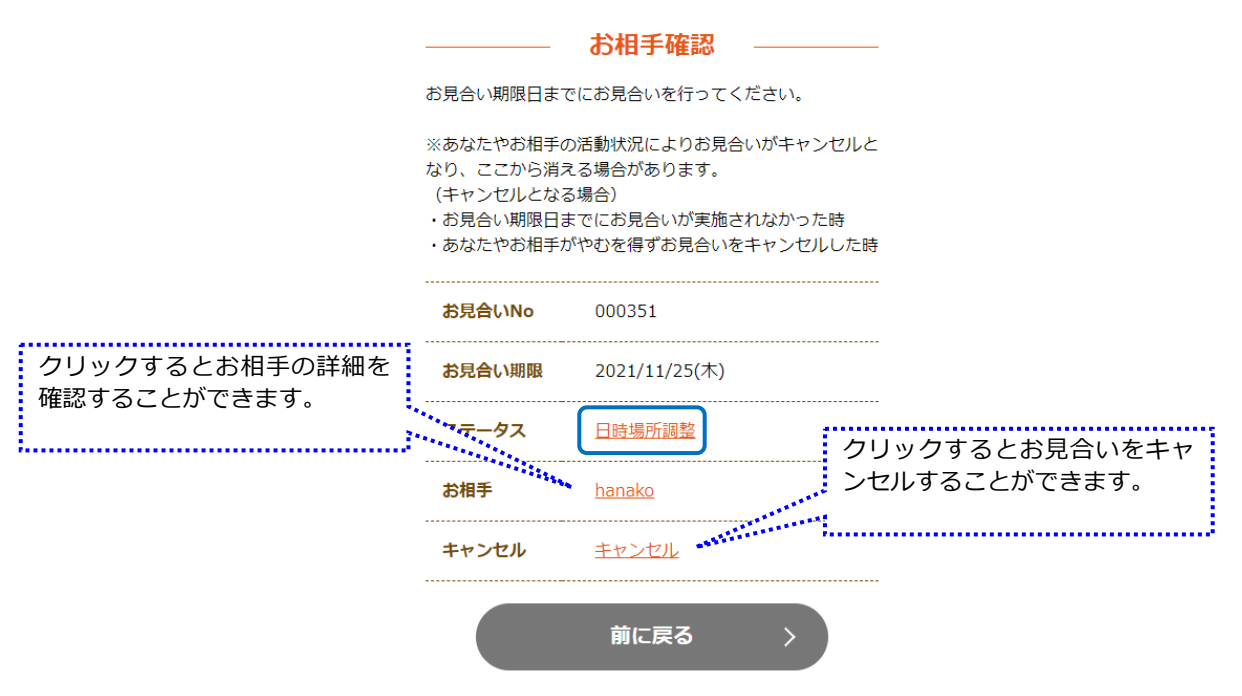

③ お見合い日時・場所調整画面が表示されます。

「場所を入力」をクリックし、お見合いを希望する日時・場所を最大5つ登録します。

| や日本い口は、摂能調教                       | ― お見合い日時・場所調整 ―                                             |
|-----------------------------------|-------------------------------------------------------------|
| の見合い口時・场所調整 –––                   | #空時・場所(1) お見合いを希望する場所                                       |
| 希望するお見合い開始日時とお見合い場所を最大5つ選択してください。 | (例: ○Cカフェ ××協) の情報を入力します。                                   |
| 希望日時 · 場所 (1)<br>「場所を入力」          | <ul> <li>- 住所 (必須)</li> <li>(例:長野市大字南長野字幅下692-2)</li> </ul> |
| — 日付<br>時間<br>場所                  |                                                             |
| 希望日時・場所 (2)<br>場所を入力              | - 通續情報URL (任意)<br>※会議ホームページ、Google マップ等、会議に接する              |
| 日付                                | (例:https://www.nagano-aimatch.jp/ma<br>thing/)              |
| 場所                                | します。                                                        |
| 希望日時 · 場所 (3)                     |                                                             |
|                                   | 前に探る >> (##> )                                              |

④ お見合い日時・場所調整確認画が表示されますので、問題なければ登録をクリックします。

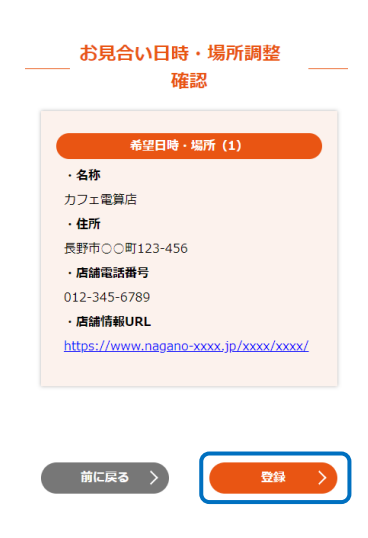

⑤ 場所の登録完了後、引き続き日時の登録を行います。
 日時設定画面が表示されますので、希望の日時を選択します。

| 設定可能な日に<br>ちに「○」が表示 | I                                                 | 日時設定     |           |                                     | 日時設定         |  |                        |
|---------------------|---------------------------------------------------|----------|-----------|-------------------------------------|--------------|--|------------------------|
|                     | 引き続き日時の設定を行                                       | iってください。 |           | 引き続き日時の設定                           | を行ってください。    |  |                        |
|                     | されます。<br>クリックすると                                  | 10/27(水) | <u>O</u>  |                                     | 10/30(±) 希望す |  | 希望する時間の「O」を<br>クリックします |
| 時間指定の画面<br>になります。   | Eの画面<br>す。 10/28(木) <u>〇</u><br>10/29(金) <u>〇</u> |          | 10:00     |                                     |              |  |                        |
|                     |                                                   |          | 11:00     | <u> </u>                            | *****        |  |                        |
|                     |                                                   |          | 12:00     | <u>0</u>                            |              |  |                        |
|                     | 10/30(土)                                          |          | 日にちをクリックす | スと該当日                               | <u>O</u>     |  |                        |
|                     | 10/31(日)                                          | <u>O</u> | の時間指定の画面が | 画面が表示されま                            | <u>O</u>     |  |                        |
|                     | 11/1/日)                                           | $\frown$ | 9.        |                                     | ~            |  |                        |
|                     |                                                   |          |           | <b>****************************</b> |              |  |                        |

⑥ お見合い日時・調整画面が表示されます。
 登録した日時・場所が表示されます。
 2つ以上の希望日時・場所を登録する場合、③~⑤の登録を繰り返します。

| 希望するお | 見合い開始日時とお見合い場所を最大5つ選択してください。 |  |  |  |  |  |
|-------|------------------------------|--|--|--|--|--|
|       |                              |  |  |  |  |  |
|       | 希望日時·場所 (1)                  |  |  |  |  |  |
| クリア   | 7                            |  |  |  |  |  |
| 日付    | 2021/10/30(土)                |  |  |  |  |  |
| 時間    | 11:00                        |  |  |  |  |  |
| 場所    | カフェ電算店                       |  |  |  |  |  |
|       | 希望日時・場所 (2)                  |  |  |  |  |  |
| 場所を入力 |                              |  |  |  |  |  |
| 日付    |                              |  |  |  |  |  |
| 時間    | 時間                           |  |  |  |  |  |
|       |                              |  |  |  |  |  |

⑦ 希望する日時・場所の登録が終わったら、画面下段の「確認」をクリックします。

| 場所を入力 |                   |         |    |  |
|-------|-------------------|---------|----|--|
| 日付    |                   |         |    |  |
| 時間    |                   |         |    |  |
| 場所    |                   |         |    |  |
|       |                   |         |    |  |
|       | 希望日時              | ・場所 (5) |    |  |
| 場所を入力 |                   |         |    |  |
| 日付    |                   |         |    |  |
| 時間    |                   |         |    |  |
| 場所    |                   |         |    |  |
|       |                   |         |    |  |
|       |                   |         |    |  |
|       |                   |         |    |  |
|       |                   |         | _  |  |
| 前に戻   | $\langle \rangle$ |         | 確認 |  |

⑧ お見合い日時・場所調整確認画面が表示されますので、問題なければ「登録」をクリックします。

登録が完了するとお見合い日時・場所調整完了画面が表示されます。

| お見合い日時・場所調整                                                                                                    | お見合い日時・場所調整<br>ニニー ニア                                                                                                    |
|----------------------------------------------------------------------------------------------------|----------------------------------------------------------------------------------------------------|
| 確認                                                                                                    | 70 3                                                                                                    |
| 希望日時・場所(1)         日時       2021/10/30(土) 11:00         場所       カフェ電算店         希望日時・場所(2)         日時       2021/10/31(日) 16:00         場所       長野カフェ         長野カフェ       長野市店 | お見合い日時・場所の登録が完了しました。<br>お相手とご都合が合いましたらお見合い日決定となり<br>ます。<br>お見合い日が決定すると、メールでお知らせします。<br>ご都合が合わない場合は再調整となります。再調整と<br>なった場合は、メールでお知らせします。<br>しばらくお待ちください。 |
| 上記の日時・場所で決定します。間違いがなければ<br>「登録」を押してください。<br>前に戻る 〉 登録 〉                                                                                                    | 一覧に戻る                                                                                                    |

(4) お相手確認(お見合い成立時-お見合い日時・場所調整-申込み側)

お見合いを申し込んだお相手が登録した希望日時・場所からお見合い日を選択します。 また、日程の都合が合わない場合は、お相手に日程の再調整を依頼することが可能です。

① 「お相手確認」ボタンをクリックします。

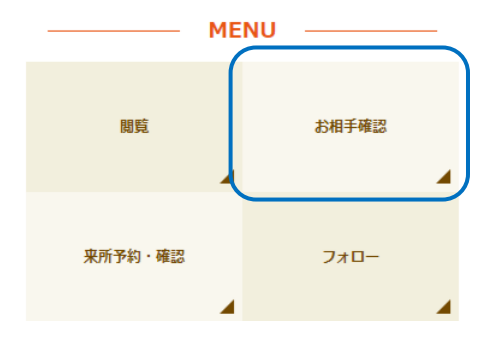

お相手確認画面が表示されますので、「日時場所調整」をクリックします。
 お見合い日時・場所調整画面が表示されます。

|                                         | お相手確認                                    |
|-----------------------------------------|------------------------------------------|
| 合い期限日ます                                 | でにお見合いを行ってください。                          |
| いたやお相手の                                 | の活動状況によりお見合いがキャンヤルと                      |
| ここから消決                                  | える場合があります。                               |
| シセルとなる                                  |                                          |
| 合い期限日ま<br>たやお相手が                        | までにの見合いが美加されなかった時<br>がやむを得ずお見合いをキャンヤルした腸 |
|                                         |                                          |
| 見合いNo                                   | 000351                                   |
|                                         |                                          |
| 見合い期限                                   | 2021/11/25(木)                            |
| ~~~~~~~~~~~~~~~~~~~~~~~~~~~~~~~~~~~~~~~ |                                          |
| タス                                      | 日時場所調整                                   |
| 手                                       | <u>てすと</u>                               |
| ャンヤル                                    | キャンセル                                    |
|                                         | <u></u>                                  |
|                                         | #=7                                      |
|                                         |                                          |
|                                         |                                          |
|                                         |                                          |

③ お相手が指定した日時・場所から希望するお見合い日時・場所の「選択」をクリックします。 お見合い日時・場所調整確認画面が表示されますので、問題なければ「登録」をクリックします。 す。

| お見合い日時・場所調整     お問すの希望するお見合い日時・場所を確認しいずれかからお見合い日 時・場所を調択してください。                                                                                                    | お見合い日時・場所調整<br>確認                                                                                              |
|----------------------------------------------------------------------------------------------------|----------------------------------------------------------------------------------------------------|
| <ul> <li>希望日時・場所(1)</li> <li>日時</li> <li>2021年10月30日(土) 11:00</li> <li>場所</li> <li>カフェ電算店</li> <li>社所</li> <li>男所1 - 1 1 - 7</li> <li>器話冊</li> <li>0123456789</li> </ul> | <b>お見合い日時・場所</b><br>日時<br>2021年10月30日(土) 11:00<br>場所<br>力フェ電算店<br>住所<br>長野市1-11-7<br>電話 <b>時</b><br>0123456789 |
| <b>希望目時・場所 (2)</b><br>日時<br>2021年10月31日(日) 16:00                                                                                                    | 上記の日時・場所で決定します。間違いがなければ<br>「登録」を押してください。                                                                       |
| 場所<br>長野カフェ 長野市店<br>住所<br>EEEエット - ・ ・ - ・                                                                                                    | 前に戻る 〉 登録 〉                                                                                                    |

④ 希望に沿うお見合い日時・場所がない場合は、お相手に再調整の依頼をします。
 お見合い日時・場所調整画面の「上記にお見合い可能な日時・場所がない場合」をクリックします。

お見合い再調整画面が表示されます。

| 希望日時·場所 (2)                              |                                               |
|------------------------------------------|-----------------------------------------------|
| 日時<br>2021年10月31日(日) 16:00               | お見合いを再調整する理由を入力してください。<br>※入力した内容はお相手に公開されます。 |
| 場が<br>長野力フェ 長野市店<br>住所<br>長野市11-11-1     | 再調整理由                                         |
| 電話 <b>借号</b><br>012-345-6789             |                                               |
| XR       上記にお見合い可能な日時・場所がない場合       前に戻る | 前に戻る > 権認 >                                   |

⑤ 再調整を依頼する理由を入力し、「確認」をクリックします。

お見合い再調整確認画面が表示されますので、問題なければ「登録」をクリックします。 ※入力した内容はお相手に公開されます。

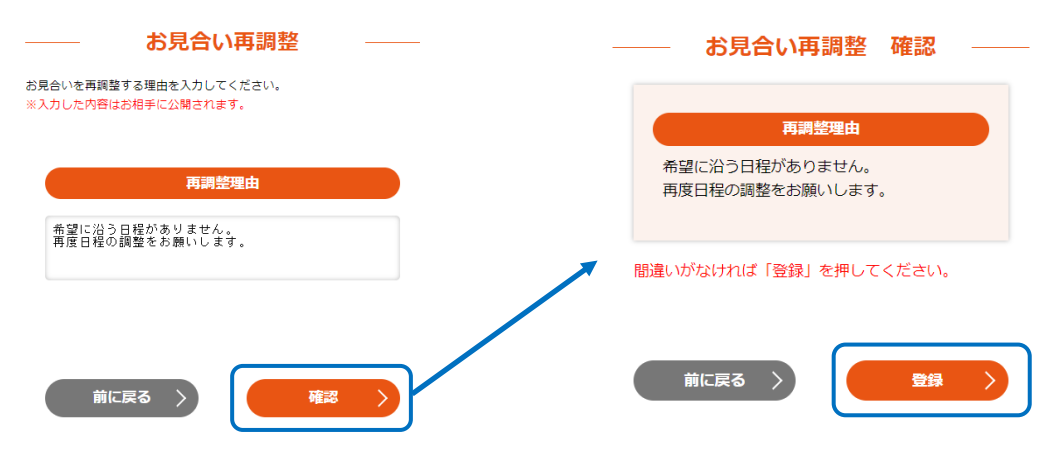

(5) お相手確認(お見合いの再調整)

お見合い日時・場所の決定後に、再調整を希望する場合の手順です。 ただし、再調整を行うことができるのはお見合い日当日までです。

① 「お相手確認」ボタンをクリックします。

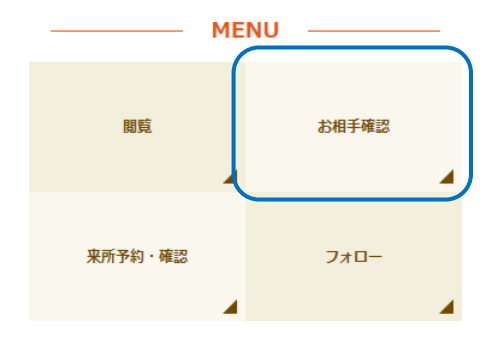

② お相手確認画面が表示されますので、「再調整」をクリックします。

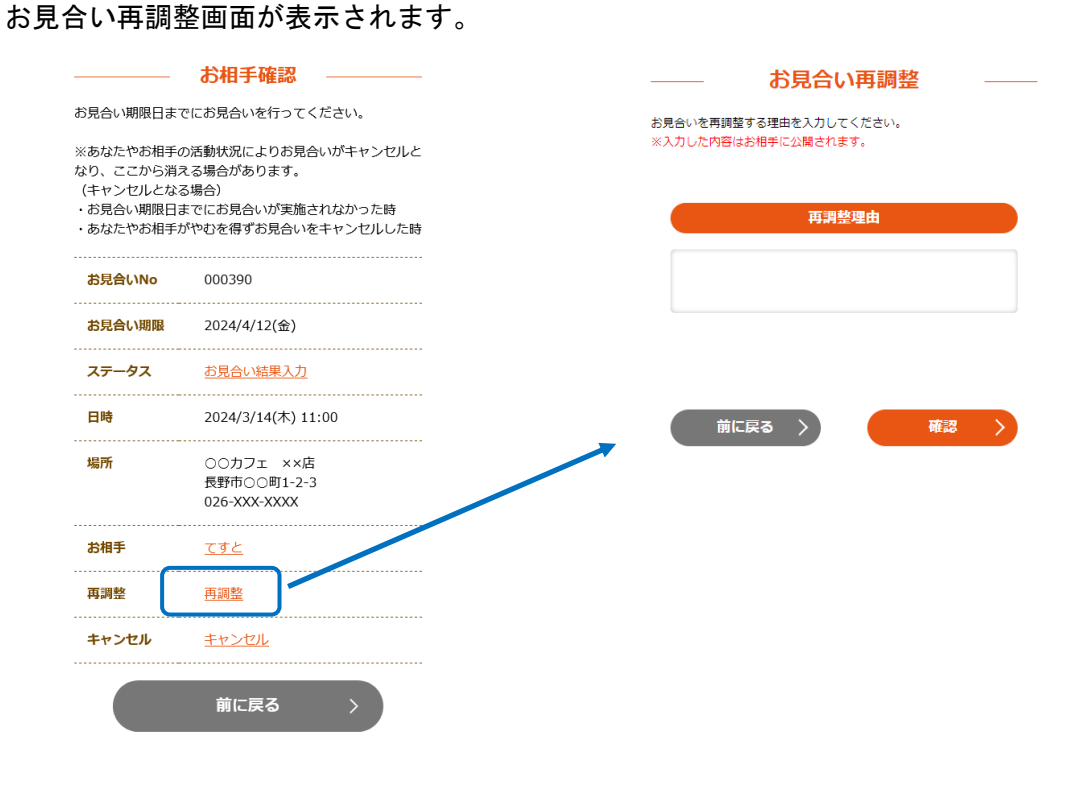

- ③ 再調整理由を入力し「確認」をクリックします。
  - お見合い再調整確認画面が表示されますので、問題なければ「登録」をクリックします。 ※再調整理由はお相手に公開されます。

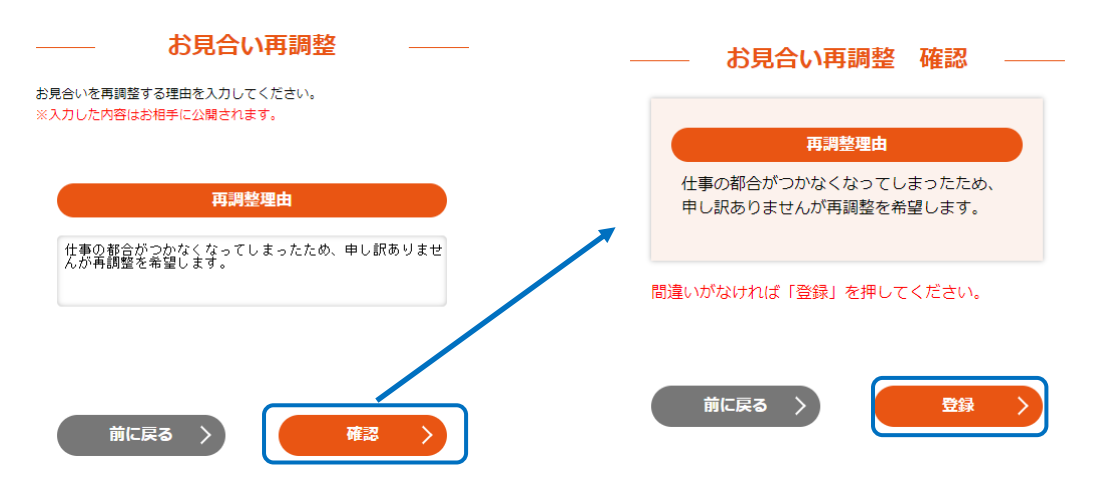

④ 再調整の登録が完了すると再調整完了画面が表示されます。

|                    | お見合                           | い再調            | 整    | 完了  | _   |    |
|--------------------|-------------------------------|----------------|------|-----|-----|----|
| 再調整の<br>※お見合<br>い。 | 登録が完了<br>い <mark>期限内</mark> に | しました。<br>再調整・ま | 6見合い | を行っ | てくだ | Éさ |
|                    |                               | 一覧に戻           | 3    |     | >   |    |

(6) お相手確認(お見合いのキャンセル)

お見合いを行っていない場合は、そのお見合いをキャンセルすることができます。

① 「お相手確認」ボタンをクリックします。

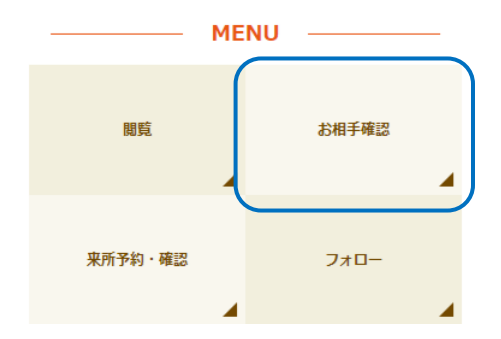

お相手確認画面が表示されますので、「キャンセル」をクリックします。
 お見合いキャンセル画面が表示されます。

|                                                                   | お相手確認                                                        |
|-------------------------------------------------------------------|--------------------------------------------------------------|
| 見合い期限日ます                                                          | でにお見合いを行ってください。                                              |
| ※あなたやお相手の活動状況によりお見合いがキャンセルと<br>なり、ここから消える場合があります。<br>(キャンセルトわて場合) |                                                              |
| お見合い期限日ま<br>あなたやお相手が                                              | <sup>3〜〜ロノ</sup><br>までにお見合いが実施されなかった時<br>がやむを得ずお見合いをキャンセルした時 |
| お見合いNo                                                            | 000351                                                       |
| お見合い期限                                                            | 2021/11/25(木)                                                |
| ステータス                                                             | 日時場所調整                                                       |
| お相手                                                               | <u> </u>                                                     |
| キャンセル                                                             | キャンセル                                                        |

③ キャンセル理由を選択し「確認」をクリックします。

キャンセル理由に「その他」を選択した場合は、その他の理由も入力してください。 お見合いキャンセル確認画面が表示されますので、問題なければ「登録」をクリックします。 ※キャンセル理由はお相手に公開されます。

| ――― お見合いキャンセル ――                           | お見合いキャンセル 確認            |
|--------------------------------------------|-------------------------|
| お見合いをキャンセルする理由を選択してください。<br>理由はお相手に公開されます。 | 以下のお見合いをキャンセルします。       |
| キャンセル理由<br>仕事のため 〜<br>その他の理由               | <b>キャンセル理由</b><br>仕事のため |
| ※その他を選択した場合に入力してください。                      | その他の理由                  |
|                                            | 間違いがなければ「登録」を押してください。   |
|                                            | 前に戻る 〉                  |

(7) お相手確認(お見合い結果入力)

お相手とのお見合いの結果、「また会ってみたい」、または「お断りする」かの結果の入力を行います。

① 「お相手確認」ボタンをクリックします。

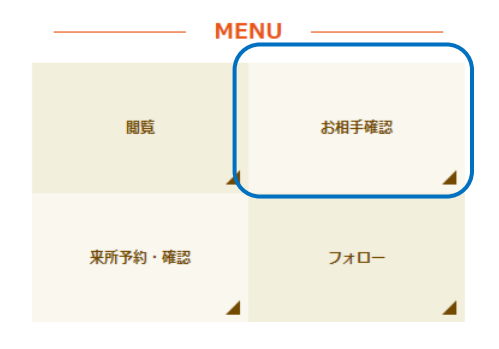

2 お相手確認画面が表示されますので、「お見合い結果入力」またはお相手をクリックします。

| お見合い期限日まで                                                                                                    | お見合い期限日までにお見合いを行ってください。                  |  |
|----------------------------------------------------------------------------------------------------|------------------------------------------|--|
| ※あなたやお相手の活動状況によりお見合いがキャンセルとなり、ここから消える場合があります。<br>(キャンセルとなる場合)<br>・お見合い期限日までにお見合いが実施されなかった時<br>・あなたやお相手がやむを得ずお見合いをキャンセルした説 |                                          |  |
| お見合いNo                                                                                                    | 000390                                   |  |
| お見合い期限                                                                                                    | 2024/4/12(金)                             |  |
| ステータス                                                                                                    | お見合い結果入力                                 |  |
| 日時                                                                                                    | 2024/3/14(木) 11:00                       |  |
| 場所                                                                                                    | ○○カフェ ××店<br>長野市○○町1-2-3<br>026-XXX-XXXX |  |
| お相手                                                                                                    | <u>र इ</u> ट                             |  |
| 再調整                                                                                                    | 再調整                                      |  |
| キャンセル                                                                                                    | <u>キャンセル</u>                             |  |

お相手情報詳細画面が表示されます。
 画面下段のボタンクリックで結果の入力を行います。

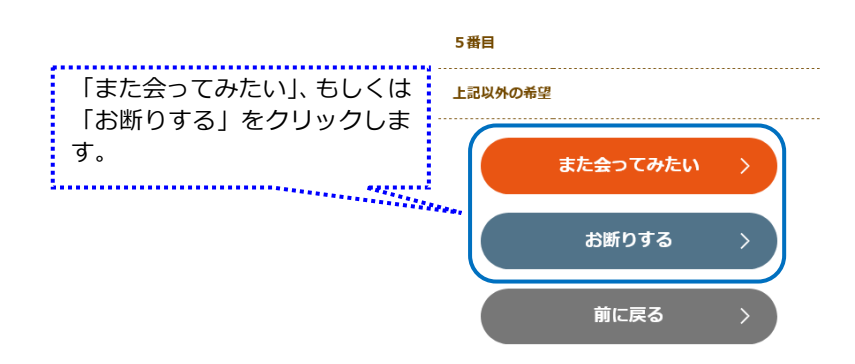

④ 回答の確認画面が表示されますので、問題なければ「はい」をクリックします。
 登録が完了すると、申込み回答完了画面が表示されます。

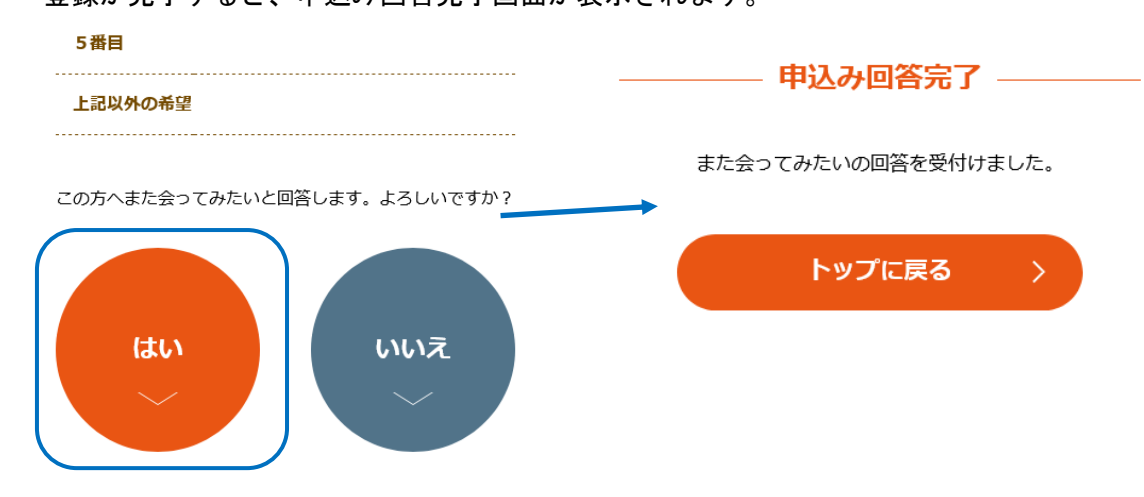

(8) お相手確認(交際状況の回答方法)

お相手との交際状況、「ご縁がなかった」、または「成婚」の入力を行います。「ご縁がなかった」、または「成婚」以外の状況を報告したい場合は、フォローで相談員に状況を伝えてください。(フォローの使用方法は P.43 (10) フォローをご覧ください。)

① 「お相手確認」ボタンをクリックします。

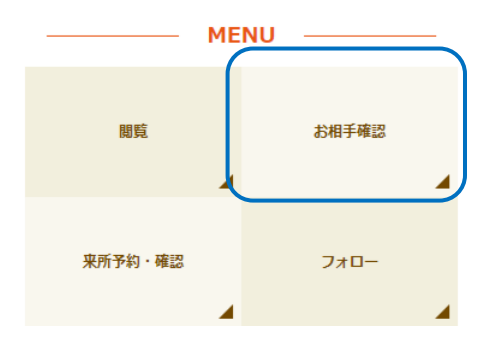

お相手情報詳細画面が表示されます。
 画面下段のボタンクリックで状況の入力を行います。

|                 | 2番目       |
|-----------------|-----------|
|                 | 3番目       |
|                 | 4番目       |
| 「成婚」、もしくは「ご縁がなか | 5番目       |
| った」をクリックします。    | 上記以外の希望   |
|                 | 成婚 >      |
|                 | ご緑がなかった > |
|                 | 前に戻る >    |

③ 回答の確認画面が表示されますので、問題なければ「はい」をクリックします。 登録が完了すると、完了画面が表示されます。

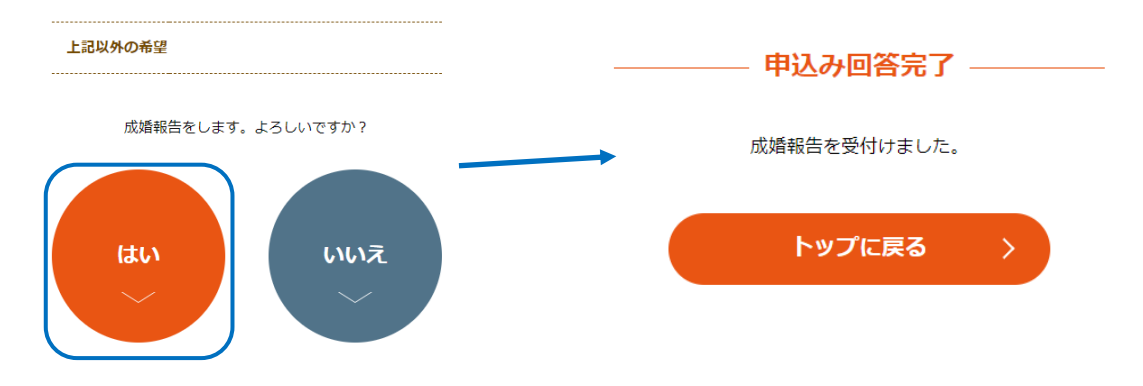

④ 上記③の回答内容はフォローメッセージとして相談員に送信されます。

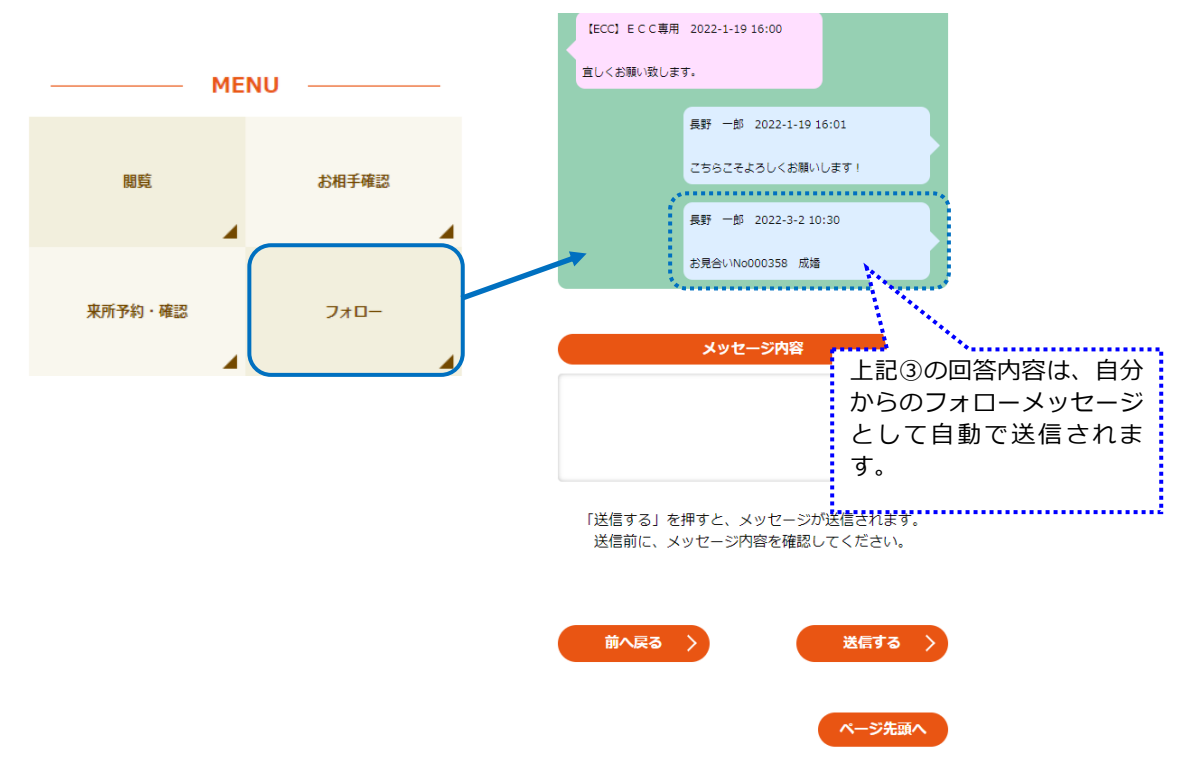

※交際状況を報告後は、相談員がお相手の意思を確認し対応しますのでしばらくお待ちください。
<お付き合いを継続する場合>
引き続き交際を続けることができます。
<ご縁がなかった場合>
カップルとしての状況が終了します。相談員の処理が完了すると、交際終了のメールが送信されます。(交際終了時、登録期限内であれば「検索可能ユーザー」に戻ります。)
<成婚の場合>
相談員の処理が完了すると成婚退会となります。

お相手の閲覧でセンターに来所する際の予約を行います。

① 「来所予約・確認」ボタンをクリックします。

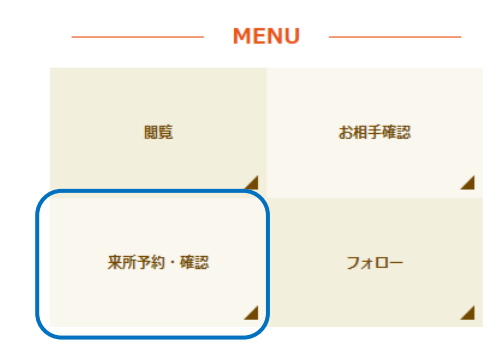

2 来所予約・日付指定の画面が表示されます。
 予約を行う日付を選択します。

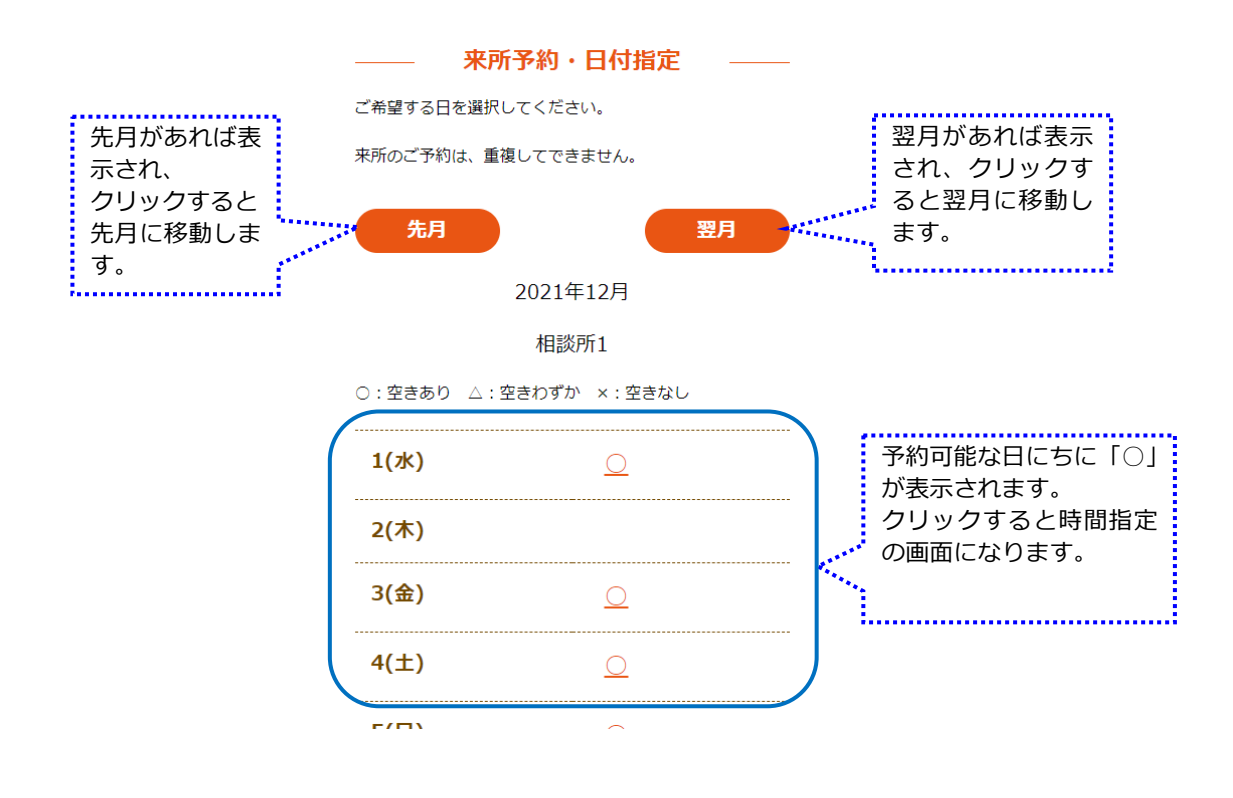

#### ③ 来所予約時間指定の画面が表示されますので、予約を行う時間を選択します。

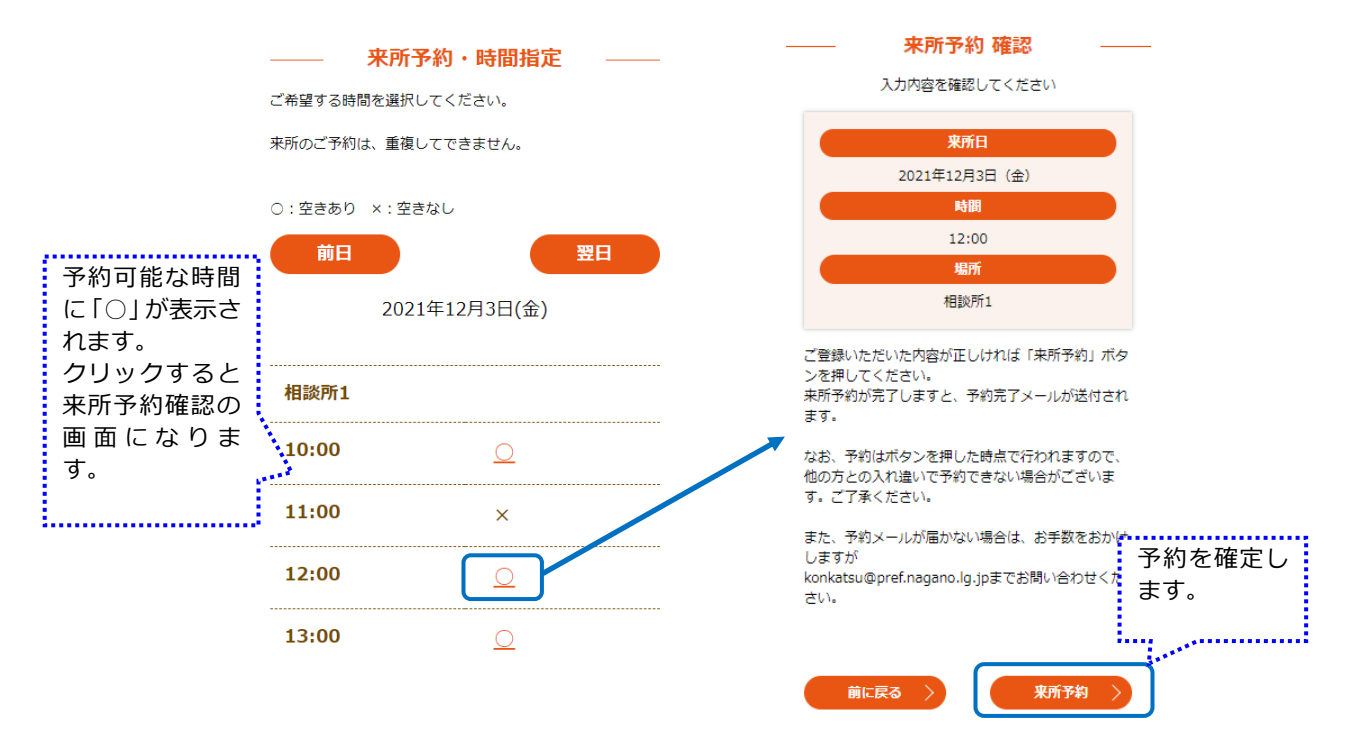

④ 来所予約が完了すると来所予約完了画面が表示されます。

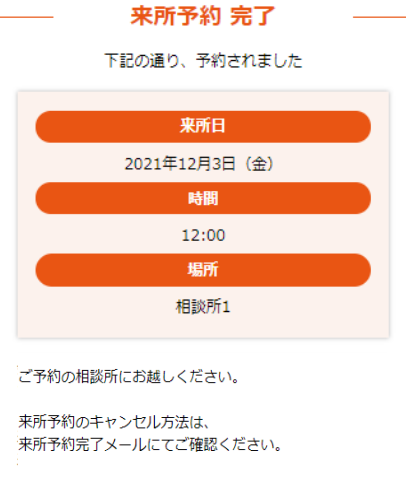

ご来所お待ちしております。

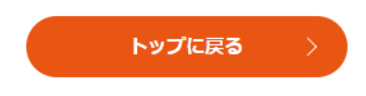

相談員からのメッセージを確認・送信します。また、お付き合いをしているお相手がいる場合は、交際状況の報告を行います。

① メニューの「フォロー」ボタンをクリックします。

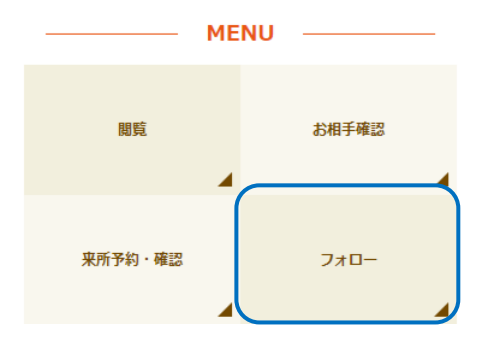

② フォロー画面が表示されます。
 相談員からのフォローメッセージの内容やご自身が送信したフォローメッセージの内容を確認することができます。

| 7xD                                                |
|----------------------------------------------------|
| 相談員とフォローメッセージのやり取りを行います。                           |
| メッセージ履歴                                            |
| 相談員 2021-10-27 9:28                                |
| こんにちは。<br>これからがんばっていきましょう!                         |
|                                                    |
| メッセージ内容                                            |
|                                                    |
| h                                                  |
| 「送信する」を押すと、メッセージが送信されます。<br>送信前に、メッセージ内容を確認してください。 |
| 前へ戻る 〉 送信する 〉                                      |

③ メッセージの内容を確認し、返信する場合は「メッセージ内容」に返信する内容を入力し、「送 信する」ボタンをクリックします。

| メッセージ内容<br>ようしくお願いします!!                            | 相談員に交際状況を報告する<br>場合は、こちらに「お付き合い<br>は良好」、「やや不安」等を入力<br>してください。 |
|----------------------------------------------------|---------------------------------------------------------------|
| 「送信する」を押すと、メッセージが送信されます。<br>送信前に、メッセージ内容を確認してください。 |                                                               |
| 前へ戻る 〉 送信する 〉                                      |                                                               |

④ 送信した内容が表示されます。

相談員とフォローメッセージのやり取りを行います。

| メッセージ履歴                 |                                          |
|-------------------------|------------------------------------------|
| 相談員 2021-10-2<br>こんにちは。 | 7 9:28                                   |
| これからがんばって               | いきましょう!                                  |
|                         | くうと (AD) 2021-10-27 9.34<br>よろしくお願いします!! |
| メッセージ内容                 |                                          |
|                         |                                          |

(11) チャット

お相手からのメッセージを確認・送信します。 チャットはお見合いが成立した場合に、使用可能となります。

- メニューの「チャット」ボタンをクリックします。
  - ※「チャット」ボタンはお見合いが成立した場合に表示されます。

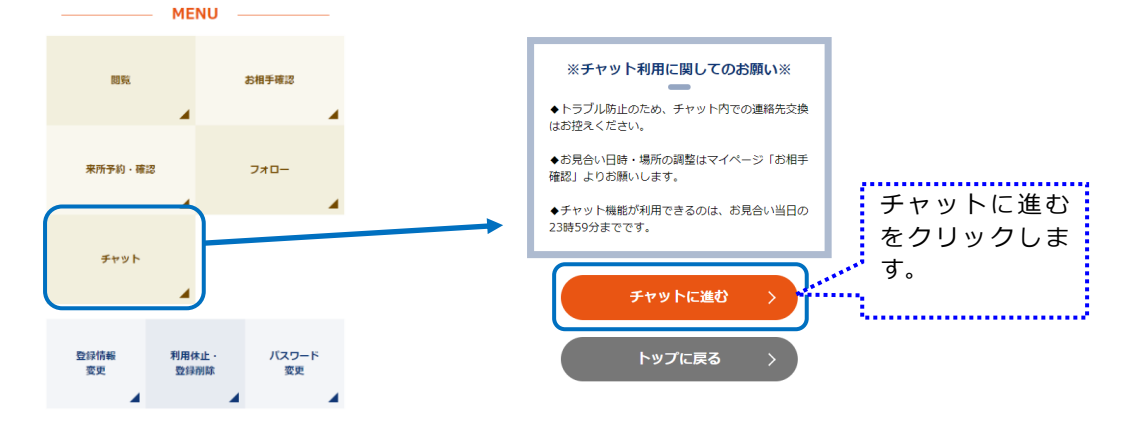

チャット画面が表示されます。
 お相手からのチャットメッセージを確認します。

| チャット<br>お相手とメッセージのやり取りを行います。                                    | -  |
|-----------------------------------------------------------------|----|
| メッセージ履歴                                                         |    |
| てすと 2022-3-415-05<br>はしめまして、<br>よろしくお熱いします。                     | IJ |
| メッセージ内容                                                         | ]  |
|                                                                 | 6  |
| >         >         >           >         >         >         > |    |

③ お相手にチャットメッセージを送信する場合、メッセージ内容欄に入力し「送信する」をクリックします。

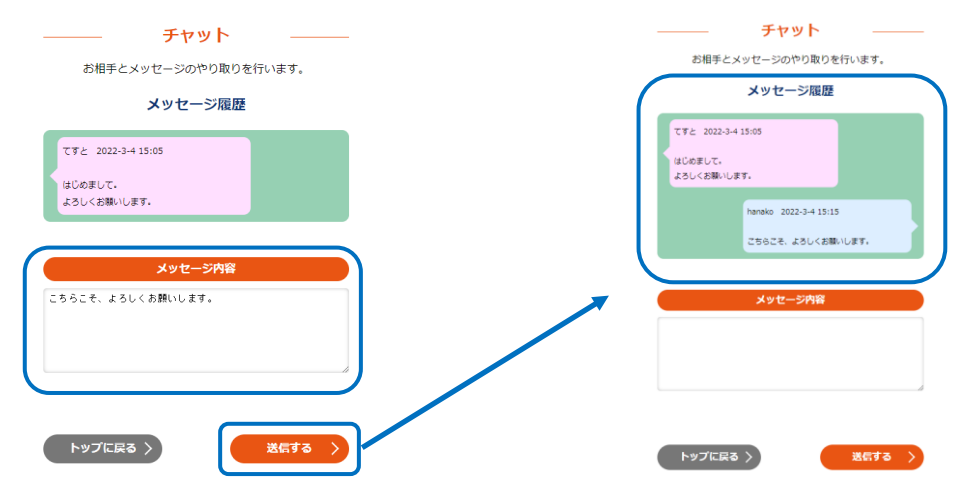

メッセージ履歴に送信した内容が表示されます。

## 【!!注意!!】

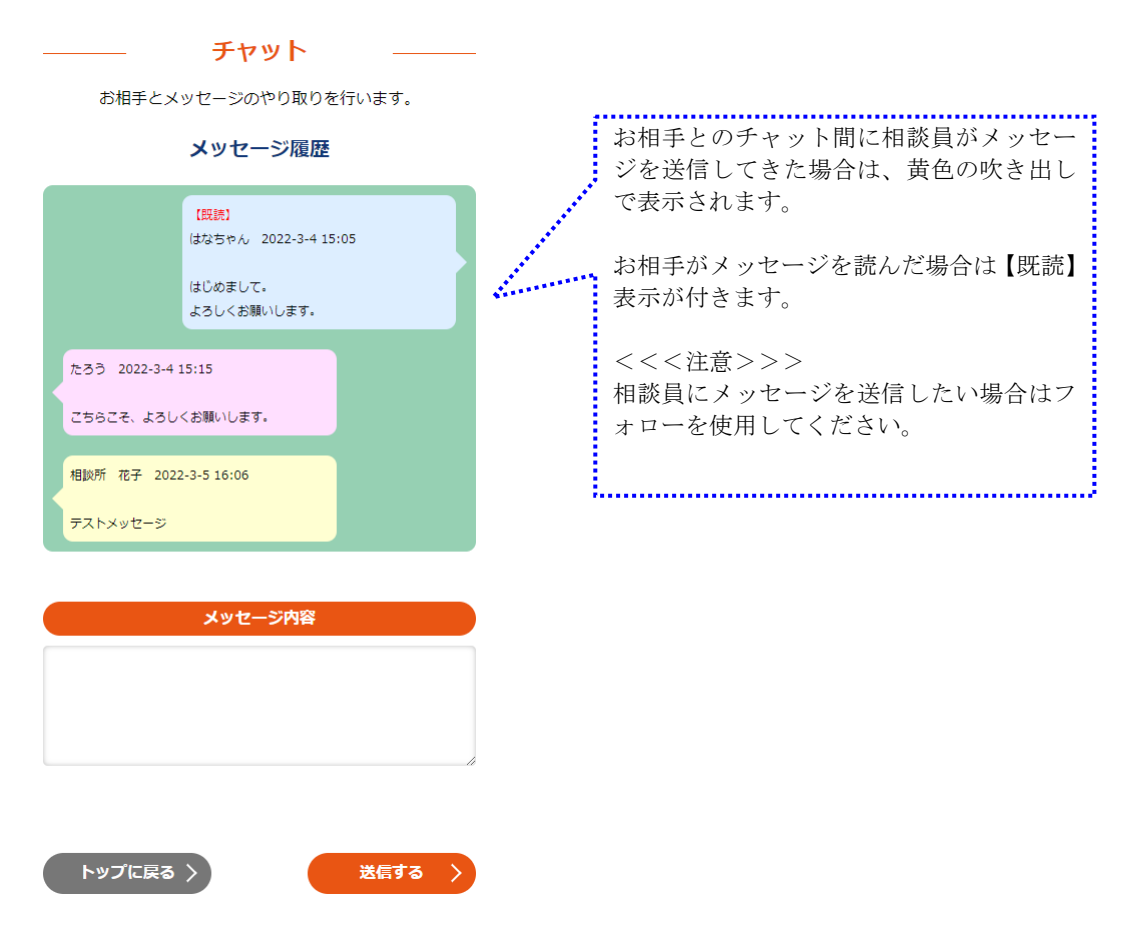

マイページから変更できる項目は限定しています。 マイページから変更できない項目を変更したい場合は、相談所へご連絡ください。

① メニューの「登録情報変更」をクリックします。

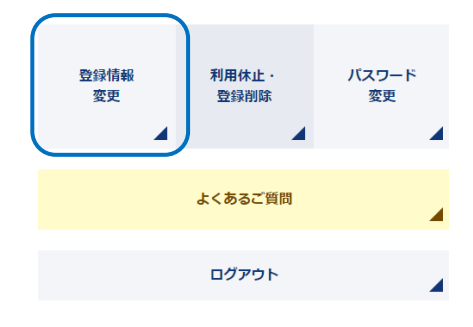

② 登録情報変更画面が表示されますので、変更したい項目について変更後「確認」をクリックします。

※確認ボタンは区分ごとに配置しています。どの確認ボタンをクリックしても動作は同じで す。

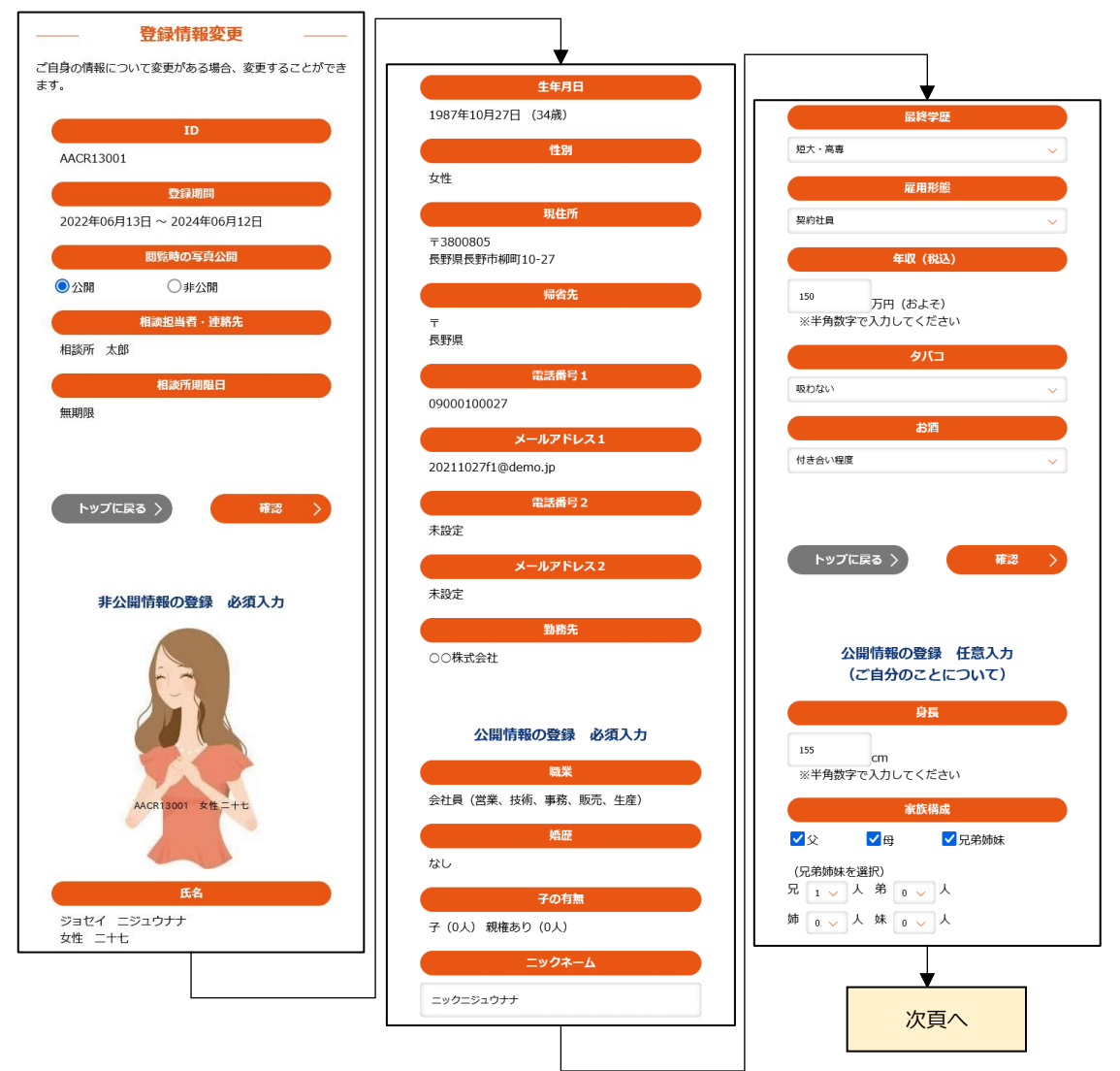

|                                                                                                    | 扶養                                                                                                    |
|----------------------------------------------------------------------------------------------------|----------------------------------------------------------------------------------------------------|
| ★選択してください                                                                                                    | ~                                                                                                    |
| (扶養ありの場合)                                                                                                    |                                                                                                    |
| 親 🛛 🧹 人 子                                                                                                    | o 🗸 🗸                                                                                                    |
| その他 🛛 🧹 人                                                                                                    |                                                                                                    |
|                                                                                                    |                                                                                                    |
|                                                                                                    | 血液型                                                                                                    |
| ★選択してください                                                                                                    | ~                                                                                                    |
|                                                                                                    | 出身枝                                                                                                    |
|                                                                                                    |                                                                                                    |
| 口则是州八子                                                                                                    |                                                                                                    |
|                                                                                                    | 資格                                                                                                    |
|                                                                                                    |                                                                                                    |
|                                                                                                    |                                                                                                    |
|                                                                                                    | 勤続年数                                                                                                    |
| <sup>12</sup> 年                                                                                                    |                                                                                                    |
| ※半角数字で入力                                                                                                    | してください                                                                                                    |
|                                                                                                    | 休日                                                                                                    |
| □月 □火                                                                                                    | □水□木                                                                                                    |
| □œ <mark>⊻</mark> ±                                                                                                    | ☑日 ☑祝                                                                                                    |
| □不定期                                                                                                    |                                                                                                    |
|                                                                                                    | 住居                                                                                                    |
| 家族所有                                                                                                    | ~                                                                                                    |
|                                                                                                    | 転勤の有無                                                                                                    |
|                                                                                                    |                                                                                                    |
| th1.                                                                                                    |                                                                                                    |
| なし                                                                                                    | ~                                                                                                    |
| なし<br><b>結婚</b>                                                                                                    | ◇ 後の家族との同居                                                                                                    |
| なし<br>結婚<br>こだわらない                                                                                                    | ✓ 後の家族との同居 ✓                                                                                                    |
| なし<br>結婚<br>こだわらない                                                                                                    | <ul> <li>※</li> <li>後の家族との同居</li> <li>※</li> <li></li> <li></li></ul>                                                                                                    |
| なし<br>猛闘<br>こだわらない<br>マ 食べ歩き                                                                                                    | ◇ 後の家族との同居 ● ● <p< td=""></p<>                                                                                                    |
| なし<br>ない                                                                                                    | <ul> <li>◇</li> <li>後の家族との同居</li> <li>◇</li> <li>▶</li> <li>▶</li> <li>▶</li> <li>♥</li> <li>♥</li></ul>                                                                                                    |
| なし<br>症期<br>こだわらない<br>ダ 食べ歩き<br>二 お酒<br>二 スポーツ                                                                                                    | ✓ 後の家族との同居 Ø Ø <p< td=""></p<>                                                                                                    |
| なし                                                                                                    | ◇ 後の家族との同様 ② 加力工巡り ◎ 料理・お菓子作り ③ ジョギング ○ スポーツ脱戦                                                                                                    |
| なし                                                                                                    | ◆ 後の東族との同居      後の東族との同居     ◆     ◆     ◆     ◆     ◆     ◆     ◆     ◆     ◆     ◆     ◆     ◆     ◆     ◆     ◆     ◆     ◆     ◆     ◆     ◆     ◆     ◆     ◆     ◆     ◆     ◆     ◆     ◆     ◆     ◆     ◆     ◆     ◆     ◆     ◆     ◆     ◆     ◆     ◆     ◆     ◆     ◆     ◆     ◆     ◆     ◆     ◆     ◆     ◆     ◆     ◆     ◆     ◆     ◆     ◆     ◆     ◆     ◆     ◆     ◆     ◆     ◆     ◆     ◆     ◆     ◆     ◆     ◆     ◆     ◆     ◆     ◆     ◆     ◆     ◆     ◆     ◆     ◆     ◆     ◆     ◆     ◆     ◆     ◆     ◆     ◆     ◆     ◆     ◆     ◆     ◆     ◆     ◆     ◆     ◆     ◆     ◆     ◆     ◆     ◆     ◆     ◆     ◆     ◆     ◆     ◆     ◆     ◆     ◆     ◆     ◆     ◆     ◆     ◆     ◆     ◆     ◆     ◆     ◆     ◆     ◆     ◆     ◆     ◆     ◆     ◆     ◆     ◆     ◆     ◆     ◆     ◆     ◆     ◆     ◆     ◆     ◆     ◆     ◆     ◆     ◆     ◆     ◆     ◆     ◆     ◆     ◆     ◆     ◆     ◆     ◆     ◆     ◆     ◆     ◆     ◆     ◆     ◆     ◆     ◆     ◆     ◆     ◆     ◆     ◆     ◆     ◆     ◆     ◆     ◆     ◆     ◆     ◆     ◆     ◆     ◆     ◆     ◆     ◆     ◆     ◆     ◆     ◆     ◆     ◆     ◆     ◆     ◆     ◆     ◆     ◆     ◆     ◆     ◆     ◆     ◆     ◆     ◆     ◆     ◆     ◆     ◆     ◆     ◆     ◆     ◆     ◆     ◆     ◆     ◆     ◆     ◆     ◆     ◆     ◆     ◆     ◆     ◆     ◆     ◆     ◆     ◆     ◆     ◆     ◆     ◆     ◆     ◆     ◆     ◆     ◆     ◆     ◆     ◆     ◆     ◆     ◆     ◆     ◆     ◆     ◆     ◆     ◆     ◆     ◆     ◆     ◆     ◆     ◆     ◆     ◆     ◆     ◆     ◆     ◆     ◆     ◆     ◆     ◆     ◆     ◆     ◆     ◆     ◆     ◆     ◆     ◆     ◆     ◆     ◆     ◆     ◆     ◆     ◆     ◆     ◆     ◆     ◆     ◆     ◆     ◆     ◆     ◆     ◆     ◆     ◆     ◆     ◆     ◆     ◆     ◆     ◆     ◆     ◆     ◆     ◆     ◆     ◆     ◆     ◆     ◆     ◆     ◆     ◆     ◆     ◆     ◆     ◆     ◆     ◆     ◆     ◆     ◆     ◆     ◆     ◆     ◆     ◆     ◆     ◆     ◆     ◆     ◆     ◆     ◆     ◆     ◆     ◆     ◆     ◆     ◆     ◆     ◆     ◆ |
| なし                                                                                                    | ◇ 後の東京との同居 ② かうてごのり ※ 料理・お菓子作り ③ ジョギング ③ スポーツ範載 ③ ヨガ ③ 登山 ● 車・ドライブ                                                                                                    |
| なし<br>なめらない                                                                                                    | ◇ 後の東族との同居 ② カフェ巡り ③ 料理・お菓子作り ○ ジョギング ○ スポーツ眼光 ○ ヨガ ○ 登山 □ 車・ドライブ ○ 音坂車 ○ 施転車                                                                                                    |
| なし                                                                                                    | <ul> <li></li> <li>★</li> <li>▲ ひつを放との向居</li> <li>▲ かつフェ巡り</li> <li>▲ 料理・お菓子作</li> <li>り</li> <li>ショギング</li> <li>スポーツ観戦</li> <li>ヨガ</li> <li>登山</li> <li>車・ドライブ</li> <li>自転車</li> <li>節依行</li> <li>勤物園・水族舘</li> </ul>                                                                                                    |
| なし                                                                                                    | <ul> <li></li> <li>★</li> <li>▲ ひつて巡り</li> <li>✓ カフフエ巡り</li> <li>✓ 料理・お菓子作</li> <li>り</li> <li>ジョボング</li> <li>スポーツ観戦</li> <li>ヨガ</li> <li>登山</li> <li>車・ドライブ</li> <li>自転車</li> <li>節旅行</li> <li>動物園・水族館</li> <li>巡り</li> <li>■ 時画体者</li> </ul>                                                                                                    |
| なし                                                                                                    | <ul> <li></li> <li>▲ (20 家族との同原)</li> <li>▲ (20 文派の)</li> <li>▲ (20 文派・)</li> <li>▲ (20 文派・)</li> <li>④ (20 文派・)</li> <li>● (20 大派・)</li> <li>● (20 大派)</li> <li>● (20 大派)</li> <li>● (20</li></ul>                                                                                                    |
| なし<br>なし<br>ま結<br>こだわらない<br>✓ 食べ歩き<br>□ カ酒<br>□ スポーツ<br>□ マラソン<br>□ ジム<br>□ アウトドア<br>□ 約り<br>□ パイク<br>□ パイク<br>□ パイク<br>□ パイク<br>□ パイク<br>□ パイク<br>□ パイク<br>□ パイク<br>□ パイク<br>□ パイク<br>□ パイク<br>□ パイク<br>□ パイク<br>□ パイク<br>□ パイク<br>□ パイク<br>□ パイク<br>□ パイク<br>□ パイク<br>□ パイク<br>□ パイク<br>□ パイク<br>□ パイク<br>□ パイク<br>□ パイク<br>□ パイク<br>□ パイク<br>□ パイク<br>□ パイク<br>□ パイク<br>□ パイク<br>□ パーツ<br>□ パーツ | <ul> <li></li> <li>▲ の家族との同居</li> <li>▲ わフエ巡り</li> <li>▲ 料理・お菓子作</li> <li>ウ</li> <li>シッギング</li> <li>スポーツ観戦</li> <li>ヨガ</li> <li>豆</li> <li>豆</li> <li>日転車</li> <li>小が広部</li> <li>辺り</li> <li>○ 映画進賞</li> <li>三茶術鑑賞</li> <li>○ う方オケ</li> </ul>                                                                                                    |
| なし         は焼         こだわらない         くない         くためき         しお酒         スパーツ         マラソン         ジム         アウトドア         うかり         バイク         鉄道         二度原巡り         寺社仏間巡り         全楽器演奏         アート         回島・将棋                                                                                                    | <ul> <li></li> <li>▲ 20家族との同居</li> <li>▲ 20家族</li> <li>▲ 20家族</li> <li>▲ 21家女子作</li> <li>り</li> <li>ショギング</li> <li>スポーツ観戦</li> <li>ヨガ</li> <li>登山</li> <li>車・ドライブ</li> <li>自転車</li> <li>第約国・水族館</li> <li>逆り</li> <li>○ 映画鑑賞</li> <li>○ 芸術鑑賞</li> <li>○ 力うオケ</li> <li>○ パンコン</li> </ul>                                                                                                    |
| なし<br>は<br>は                                                                                                    | <ul> <li>×</li> <li>後の家族との同様</li> <li>×</li> <li>クカフェ巡り</li> <li>×</li> <li>ジョギング</li> <li>ラズボーツ観戦</li> <li>ヨガ</li> <li>登山</li> <li>車・ドライブ</li> <li>自転車</li> <li>旅行</li> <li>動物園・水族館</li> <li>辺り</li> <li>映画鑑賞</li> <li>一方ラオケ</li> <li>手芸・或縫</li> <li>「パソコン</li> <li>ショッピング</li> </ul>                                                                                                    |
| なし<br>は<br>は                                                                                                    | <ul> <li>×</li> <li>後の京族との同様</li> <li>×</li> <li>クカフェ巡り</li> <li>*</li> <li>*</li> <li>ジョギング</li> <li>スポーツ観戦</li> <li>ヨガ</li> <li>登山</li> <li>事・ドライブ</li> <li>自転車</li> <li>旅行</li> <li>動物園・水族館</li> <li>辺り</li> <li>映画鑑賞</li> <li>売方オケ</li> <li>手芸・裁縫</li> <li>パパソコ&gt;</li> <li>ショッピング</li> <li>美容</li> <li>ファWicaマッ</li> </ul>                                                                                                    |
| なし                                                                                                    | <ul> <li>×</li> <li></li></ul>                                                                                                    |
| なし                                                                                                    | <ul> <li>         後の家族との同様     </li> <li>         ② 力フェ巡り         ◇ 力フェ巡り         ◇ 対理・さ葉子作         ⑤ ジョギング         ○ スポーツ観戦         ③ ジョギング         ③ スポーツ観戦         ③ 野山         ● 車・ドライブ         ● 自転車         ○ 旅行         ● 節病進賞         ● 5病進賞         ● 5病進賞         ● 5方は方         ● 万方は方         ● ブアッション         ● 習いごと         ● 弾道         ● ポーレッグ     </li> </ul>                                                                                                    |
| なし                                                                                                    | <ul> <li>         ×         ×</li></ul>                                                                                                    |
| なし                                                                                                    | <ul> <li>         後の東族との同様     </li> <li>         ▲ 和理・お菓子作<br/>り<br/>ジョギング<br/>スポーツ観戦<br/>ヨガ<br/>登山<br/>車・ドライブ<br/>自転車<br/>旅行<br/>動物園・水族舘<br/>選り<br/>● 映画鑑賞<br/>一方オケ<br/>手芸・裁縫<br/>一パワコン<br/>ショツビング<br/>手芸・裁縫<br/>「パソコン<br/>ショツビング<br/>美容<br/>ファツション<br/>習いごと<br/>買いごと<br/>買いごと<br/>買いごと<br/>ごの中じ、<br/>パーデニング<br/>ペーッド、(大、<br/>紙、その他)     </li> </ul>                                                                                                    |
| なし     装焼       こだわらない        ごたわらない        こ     なべ歩き       」お酒        フマラソン        ジン        ジン        ジロラントドア        釣り        ノイク        登        ご参加        ご参加        フアウトドア        釣り        アンドア        会社        ジェーン        ご参加        ジェーン        ジェーン        ジェーン        ジェーン        ジェーン        ジェーン        ジェーン        ジェーン        ジェーン        ジェーン        ジェーン        ジェーン        ジェーン        ジェーン        ジェーン        ジェーン        ジェーン        ジェーン        ジェーン        ジェーン        ジェーン        ジェーン        ジェーン        ジェーン                                                                                                    | <ul> <li>         ×</li></ul>                                                                                                    |
| なし<br>なし<br>ま続<br>こだわらない<br>マたりらない                                                                                                    | <ul> <li>※</li> <li>後の東族との同居</li> <li>※</li> <li>● カラフェ巡り</li> <li>● 料理・お菓子作</li> <li>● ジョギング</li> <li>○ スポーツ観戦</li> <li>● ジョギング</li> <li>● スポーツ観戦</li> <li>● 夢幼</li> <li>● 車・ドライブ</li> <li>● 自転車</li> <li>● 旅行</li> <li>● 動物園・水族館</li> <li>巡り</li> <li>● 映画進賞</li> <li>● 芸術鑑賞</li> <li>○ カラオケ</li> <li>● 手芸・裁縫</li> <li>○ パンコン</li> <li>● ショッピング</li> <li>● 笑声</li> <li>● フアツション</li> <li>● 割いごと</li> <li>● 算通</li> <li>● ガーデニング</li> <li>○ ペット (犬、<br/>狐、その他)</li> <li>■ マンガ・アニメ</li> <li>● インジカ・アニメ</li> <li>● インジル・アニメ</li> </ul>                                                                                                    |
| なし<br>なし<br>は続<br>こだわらない<br>マウトない<br>マウトン<br>マウトン<br>マウンン<br>マクン<br>マクン<br>マクン                                                                                                    | <ul> <li>※</li> <li>後の東京との同居</li> <li>※</li> <li>● カフェ巡り</li> <li>※ 料理・お菓子作</li> <li>り</li> <li>ジョギング</li> <li>スポーツ聴戦</li> <li>ヨガ</li> <li>豆皮</li> <li>雪ガ</li> <li>雪抜</li> <li>雪抜</li> <li>小坊千</li> <li>自転車</li> <li>防病(1)</li> <li>小坊館</li> <li>辺り</li> <li>い画鑑賞</li> <li>ゴカラオケ</li> <li>手芸・挑縫</li> <li>パソコン</li> <li>ショッピング</li> <li>ショッピング</li> <li>ジョンジク</li> <li>三方</li> <li>ブーデニング</li> <li>ペット (犬、<br/>猫、その他)</li> <li>マンガ・アニメ</li> <li>インク・ネット</li> <li>ギャンブル</li> </ul>                                                                                                    |

|                                           | •                            |  |
|-------------------------------------------|------------------------------|--|
|                                           | 自己PR                         |  |
|                                           |                              |  |
|                                           |                              |  |
| ※200文字』                                   | 以内で入力してください                  |  |
| トップ                                       |                              |  |
|                                           |                              |  |
|                                           | お相手についての希望                   |  |
|                                           | 年齢                           |  |
| ○ こだわる                                    | 5 <b>○</b> こだわらない            |  |
| (こたわる                                     | を選択)                         |  |
| ※半角数                                      | 歳~ 歳<br>字で入力してください           |  |
|                                           | 職業                           |  |
| ★選択してく                                    | (ださい >                       |  |
|                                           | 婚歴                           |  |
| ★選択してく                                    | (ださい ~                       |  |
| æ                                         | 相手に子どもがいることについて              |  |
| ★選択してく                                    | 、ださい 🗸                       |  |
|                                           | 身長                           |  |
| ○ こだわる                                    | 5                            |  |
| <ul> <li>(こだわる?</li> <li>※半角数:</li> </ul> | を選択)<br>cm~ cm<br>字で入力してください |  |
|                                           | 最終学歴                         |  |
| ★選択してく                                    | (ださい                         |  |
|                                           | 年収(税込)                       |  |
| ○ こだわる                                    | 3                            |  |
| (こだわる                                     | を選択)                         |  |
| ※半角数                                      | 万円以上 (およそ)<br>字で入力してください     |  |
|                                           | タバコ                          |  |
| ★選択してく                                    | (ださい >                       |  |
|                                           | お酒                           |  |
| ★選択してく                                    | (ださい 🗸                       |  |

Г

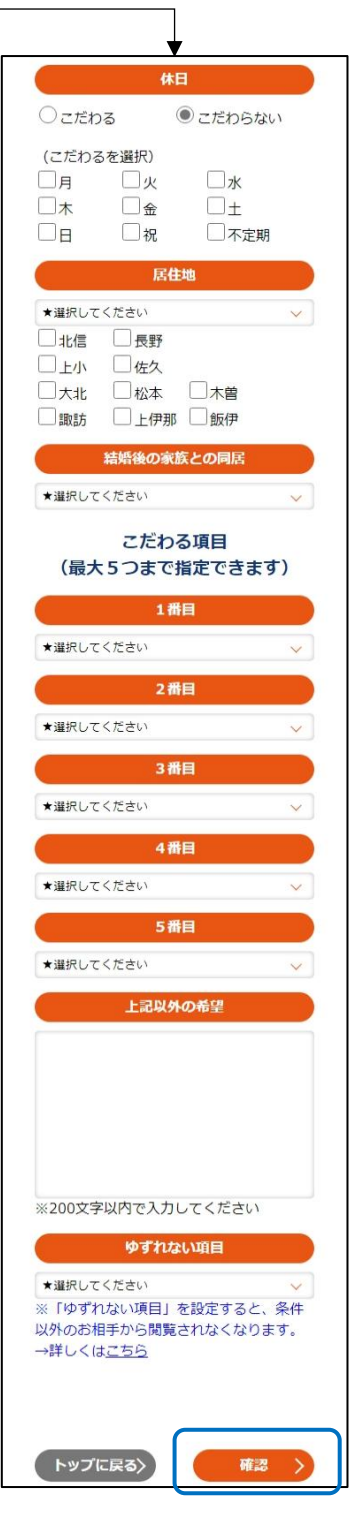

③ 確認画面が表示されますので、内容を確認し問題がなければ「登録」をクリックします。 変更が完了すると登録情報変更完了画面が表示されます。

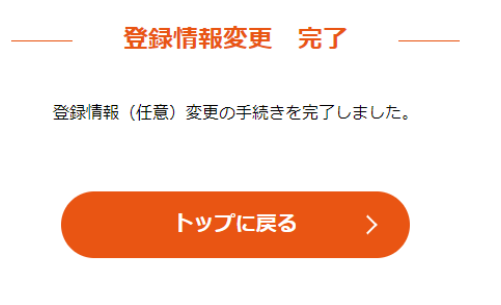

 

 お見合い中や、交際中の場合には利用休止・登録削除を行うことはできません。

 ① メニューの「利用休止・登録削除」をクリックします。

 ※所予約・確認
 フォロー

 登録情報
 利用休止・ 登録削除

 びスワード
 変更

② 利用休止する場合、区分から「利用休止」を選択します。

| ――― 利用休止・登録削除 ―――                                | 利用休止·登録削除                                |
|--------------------------------------------------|------------------------------------------|
| 利用休止・登録削除手続きを行います                                | 利用休止・登録削除手続きを行います                        |
| 区分                                               | 区分                                       |
| ☆選択 ~                                            | ★ 選択 · · · · · · · · · · · · · · · · · · |
| 理由                                               | や理れ<br>利用休止<br>Boogenia                  |
| (利用休止・登録削除の場合は記入してください)                          |                                          |
| ☆選択 ~                                            | ☆運択 ~                                    |
| 理由内容<br>(理由がその他の場合記入してください)                      | 理由内容<br>(理由がその他の場合記入してください)              |
|                                                  |                                          |
| ※50文字以内                                          | ※50文字以内                                  |
| ※登録削除前にご確認ください。<br>「NAGANO ai MATCH」は利用体はすることもでき |                                          |

③ 理由を選択し、「確認」をクリックします。※理由に「その他」を選択した場合は、理由内容を記入してください。

| ――― 利用休止・登録削除 ―――                                                                                                    |
|----------------------------------------------------------------------------------------------------|
| 利用休止・登録削除手続きを行います                                                                                                    |
| 区分                                                                                                    |
| 利用休止                                                                                                    |
| 理由<br>(利用休止・登録剤除の場合は記入してください)                                                                                                    |
| 仕事が忙しく時間がない                                                                                                    |
| 理由内容<br>(理由がその他の場合記入してください)                                                                                                    |
| ※50立字以内                                                                                                    |
| ※登録削除前にご確認ください。<br>「NAGANO ai MATCH」は利用休止することもでき<br>ます。<br>利用休止すると、ご自身のプロフィールは公開されま<br>せんしお申込みを受けることもありません。<br>ただし、利用休止されても登録期間(2年間)は延長<br>されませんのでご注意ください。 |
| トップに戻る 〉 横調 >                                                                                                    |

④ 利用休止確認画面が表示されますので、問題なければ「利用休止」をクリックしてください。
 手続きが完了すると、利用休止完了画面が表示されます。

| ——— 利用休止 確認 ——                                   | 利用休止 完了                              |
|--------------------------------------------------|--------------------------------------|
| 利用休止手続きを行います                                     | 「NAGANO ai MATCH」をご利用ありがとうござい<br>ます。 |
| 利用休止                                             | 利用休止の手続きを完了いたしました。                   |
| 理由<br>(利用休止・登録剤除の場合は記入してくださ<br>い)<br>仕事が忙しく時間がない | トップに戻る >                             |
| 理由内容<br>(理由がその他の場合記入してください)                      |                                      |
| 前に戻る > 利用休止 >                                    |                                      |

⑤ 利用休止中の場合、「利用休止・登録削除」の名称が「利用休止解除」となります。 利用休止解除をクリックし、区分に「利用休止解除」を選択することで利用休止の解除を行う ことができます。

| —— 利用休止       | 登録削除    |   |                  |       |
|---------------|---------|---|------------------|-------|
| 利用休止解除手       | 続きを行います |   |                  |       |
| X             | 分       |   |                  |       |
| 利用休止解除        |         | ~ |                  |       |
| ☆選択<br>利用休止解除 |         |   |                  |       |
| トップに戻る 〉      | 確認      |   | 区分選択後、<br>ックします。 | 確認をクリ |

⑥ 利用休止解除確認画面が表示されますので、問題なければ、「利用休止解除」をクリックして ください。

手続きが完了すると利用休止解除完了の画面が表示されます。

| ——— 利用休止解除 確認 ———   | ——— 利用休止解除 完了 ————                   |
|---------------------|--------------------------------------|
| 利用休止解除手続きを行います      | 「NAGANO ai MATCH」をご利用ありがとうござい<br>ます。 |
| <b>区分</b><br>利用休止解除 | 利用休止解除の手続きを完了いたしました。                 |
|                     | トップに戻る >                             |
| 前に戻る 〉 利用休止解除 〉     |                                      |

(14) 登録削除

| ① メニューの「利用休止・登録 | 録削除」をクリックします。 |       |       |  |
|-----------------|---------------|-------|-------|--|
|                 | 来所予約・7        | 確認    | フォロー  |  |
|                 |               | 4     |       |  |
|                 |               |       |       |  |
|                 | 登録情報          | 利用休止· | パスワード |  |
|                 | 変更            | 登録削除  | 変更    |  |
|                 |               |       |       |  |
|                 |               |       |       |  |

② 登録を削除する場合、区分から「登録削除」を選択します。

| 利用休止・登録削除           利用休止・登録削除手続きを行います                                     |                                                                  |
|---------------------------------------------------------------------------|------------------------------------------------------------------|
| <mark>区分</mark><br>★選択 ✓                                                  | →                                                                |
| 理由<br>(利用休止・登録剤除の場合は記入してください)<br>☆選択 ──                                   | <ul> <li>☆選択</li> <li>利用休止</li> <li>登録削除</li> <li>☆選択</li> </ul> |
| 理由内容<br>(理由がその他の場合記入してください)                                               | 理由内容<br>(理由がその他の場合記入してください)                                      |
| ※50文字以内<br>※ <mark>登録削除前にご確認ください。</mark><br>「NAGANO ai MATCH」け利用体ルすススともでき | ※50文字以内<br>※ <del>28 An 1/11A また、 マアカエア ノ キャー、</del>             |

③ 理由を選択し、「確認」をクリックします。※理由に「その他」を選択した場合は、理由内容を記入してください。

| ――― 利用休止・登録削除 ―――                                                                                                    |
|----------------------------------------------------------------------------------------------------|
| 利用休止・登録削除手続きを行います                                                                                                    |
| 区分                                                                                                    |
| 登绿削除                                                                                                    |
| 理由<br>(利用休止・登録剤降の場合は記入してください)                                                                                                    |
| 仕事が忙しく時間がない                                                                                                    |
| 理由内容<br>(理由がその他の場合記入してください)                                                                                                    |
| ※50文字以内                                                                                                    |
| ※登録削除前にご確認ください。<br>「NAGANO al MATCH」は利用休止することもできます。<br>利用休止すると、ご自身のプロフィールは公開されませんしお申込みを受けることもありません。<br>ただし、利用休止されても登録期間(2年間)は延長<br>されませんのでご注意ください。 |
|                                                                                                    |

④ 登録削除確認画面が表示されますので、問題なければ「登録削除」をクリックしてください。
 手続きが完了すると、登録削除完了画面が表示されます。
 退会後はログインすることができません。

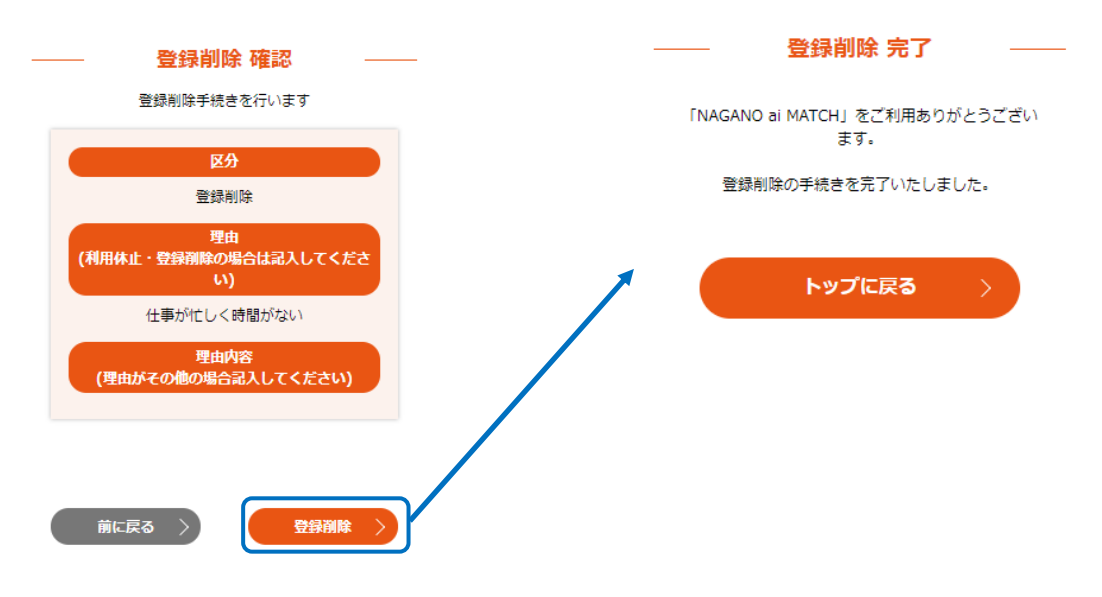

- (15) パスワード変更
  - ① メニューの「パスワード変更」をクリックします。

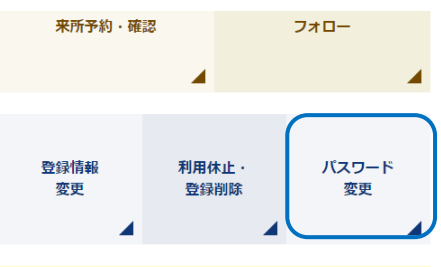

② パスワード変更画面が表示されますので、新しいパスワードを入力し、「パスワード変更」を クリックします。

| パスワード変更                                                                            |
|------------------------------------------------------------------------------------|
| パスワードを変更します                                                                        |
| 新しいバスワード                                                                           |
| 新しいパスワード(確認用)                                                                      |
| 6桁~20桁の半角英数字で入力してください。<br>パスワードはアルファベットと数字で入力してくださ<br>い。<br>アルファベットの大文字小文字は区別されます。 |
| トップに戻る > パスワード変更 >                                                                 |

③ 手続きが完了するとパスワード変更完了画面が表示されます。

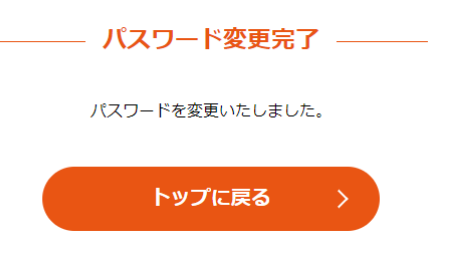

#### (16) 写真アップロード

プロフィール写真の変更・追加する場合に写真のアップロードを行います。
 ※写真アップロードには相談所の許可が必要です。
 メニューの「写真アップロード」をクリックします。

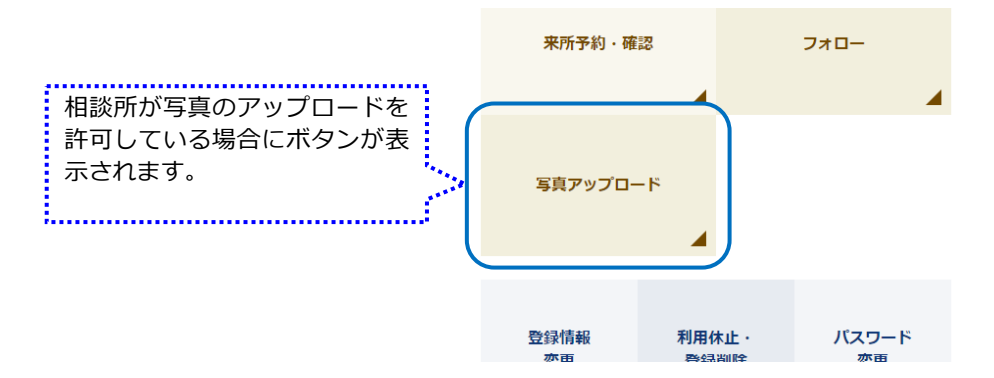

② 写真アップロードの画面が表示されます。

| ―― 写真アップロード ――                                                                                                    |
|----------------------------------------------------------------------------------------------------|
| 最大2枚まで掲載できます。                                                                                                    |
| ◆注意事項◆ ・無帽で本人のみが写り、3か月以内に撮影されたもの ・1枚目の写真は必須であり、上半身が写っているもの ・2枚目の写真は必須であり、上半身が写っているもの ・2枚目の写真は任意とします。 いずれの写真も第一印象に影響しますので、異性に対し、<br>ご目身の魅力が十分に伝わる写真を選んでください。 ・プロフィール用写真としてふさわしくない場合(本人が小<br>さすぎる、本人の位置が中央でない、背景に他者が写ってい<br>る、暗すぎる、個人情報が含まれている等)及び当センター<br>が不透切と判断した写真(編集・合成・加工された写真等)<br>の場合は、差替えを求めることがあります。 |
|                                                                                                    |
| 頭1                                                                                                    |
| 写真1<br>【1枚目】 必須分(上半身が写っているもの)<br>※画像ファイルの種類はJPG・PNG・GIFのいずれか<br>で登録してください(3MBまで)                                                                                                    |
| 写真1<br>【1枚目】 必須分(上半身が写っているもの)<br>※画像ファイルの種類はDG・PNG・GIFのいずれか<br>で登録してください(3MBまで)<br>ファイルを避釈 選択されていません                                                                                                    |
| 写真1<br>【1枚目】必須分(上半身が写っているもの)<br>※画像ファイルの種類はDPG・PNG・GIFのいずれか<br>で登録してください(3MBまで)<br>ファイルを選択 選択されていません<br>写真2                                                                                                    |

③「ファイルを選択」をクリックし、アップロードする写真を選択、「開く」をクリックします。

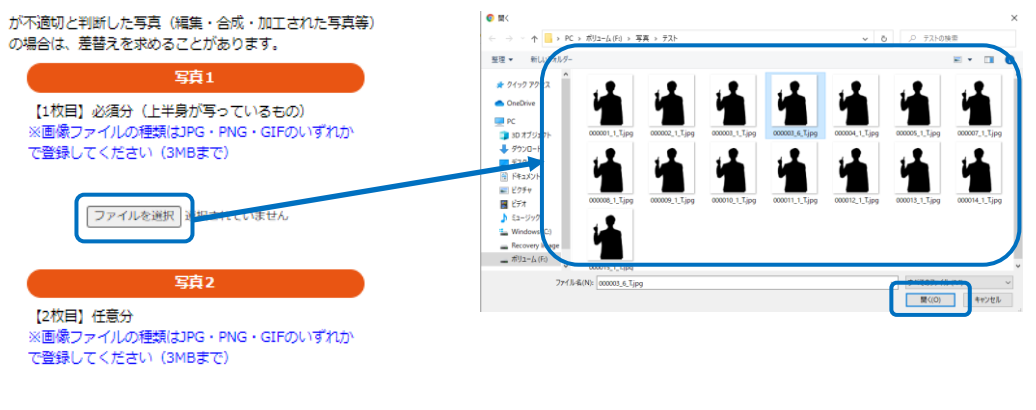

ファイルを選択 選択されていません

④ ファイルの選択が完了したら、「確認」をクリックします。

写真アップロード確認画面が表示されますので、問題なければ「登録」をクリックします。

| ハーロニッシューマン・ローマン・ローマン・ハーマーマン・ローマン・ローマン・ローマン・ローマン・ローマン・ローマン・ローマン                  | ―― 写真アップロード 確認 ――             |
|---------------------------------------------------------------------------------|-------------------------------|
| 写真1<br>【1枚目】必須分(上半身が写っているもの)<br>※画像ファイルの種類はJPG・PNG・GIFのいずれか<br>で登録してください(3MBまで) | 写真1<br>【1枚目】 必須分(上半身が写っているもの) |
| ファイルを避択 000003_6_T.jpg<br>写賞2                                                   | 1                             |
| 【2枚目】任意分<br>※画像ファイルの種類はJPG・PNG・GIFのいずれか<br>で登録してください(3MBまで)                     |                               |
| ファイルを遊択 遊択されていません                                                               |                               |
|                                                                                 | 前に戻る 〉 388 〉                  |

⑤ 写真アップロード完了画面が表示されます。※アップロードした写真は相談所の承認後プロフィール画面等に反映されます。

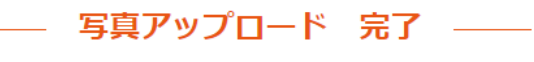

写真のアップロードを受付けました。

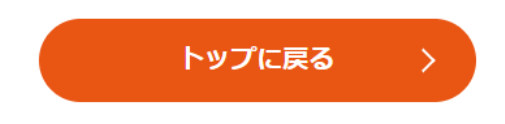

### (17) 更新手続き

① 登録期限が近づくと「更新手続き」のボタンが表示されます。
 「更新手続き」をクリックすることで、更新手続きを行うことができます。

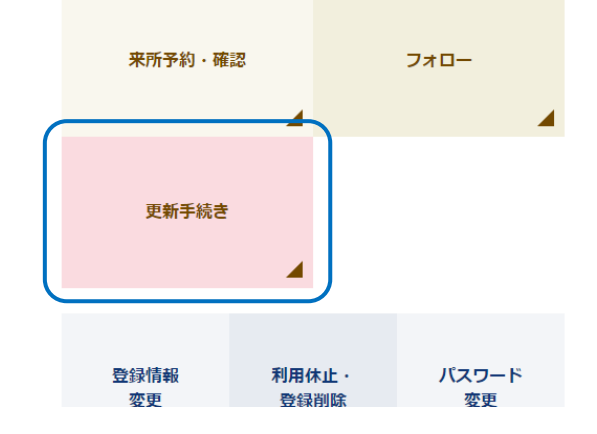

② 規約を確認し、「同意し更新予約を行う」をクリックすることで更新手続きを行います。

| 更新手続きのご案内                                   |
|---------------------------------------------|
| 更新を希望される方は画面下部の「同意し更新予約を行う」<br>ボタンを押してください。 |
| 更新手続の前に、必ずお読みください。<br><u>利用規約</u>           |
| 同意し更新予約を行う >                                |
| トップに戻る >                                    |

③ 相談所選択画面が表示されます。

更新の来所予約を行う相談所を選択し、「選択」をクリックします。 ※登録者が登録している相談所のみ選択可能です。

選択した相談所がWeb予約に対応していない場合は、お電話にて更新の来所予約をします。

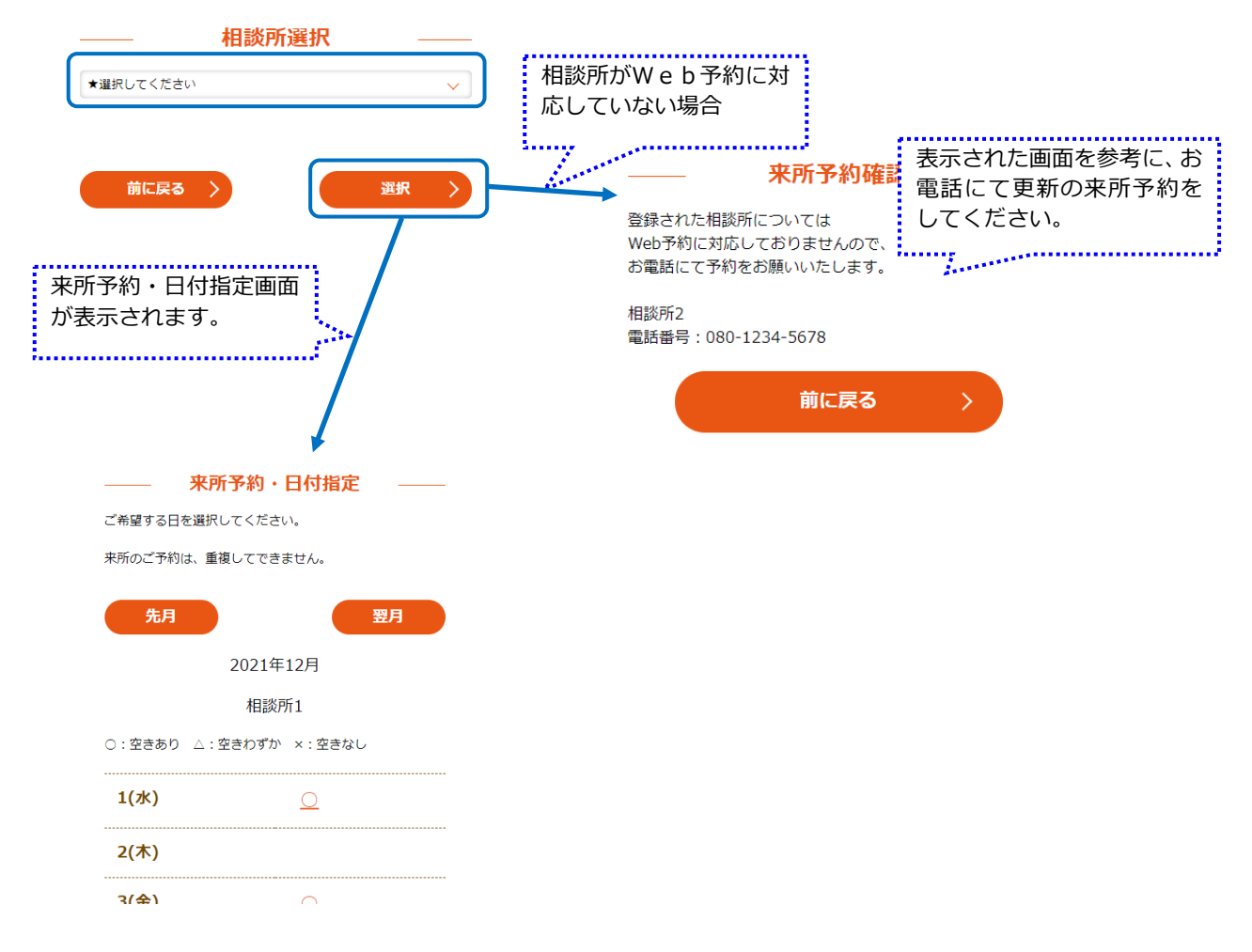

④ 来所予約・日付指定画面から予約を行う、日付を選択します。

|                         | 先月があれば表<br>示され、クリッ<br>クすると先月に<br>移動します。 |   | 一 来戸<br>ご希望する日を選択<br>来所のご予約は、重<br>先月 | 所予約・日付指定<br>れしてください。<br>譲してできません。 | <u>в</u> л | 翌月があれば表示<br>され、クリックす<br>ると翌月に移動し<br>ます。 |
|-------------------------|-----------------------------------------|---|--------------------------------------|-----------------------------------|------------|-----------------------------------------|
|                         |                                         | • |                                      | 2021年12月                          |            | ······                                  |
| 予約可<br>が<br>表示さ<br>クリック | 皆な日にちに「○」<br>されます。<br>クすると時間指定          | ( | <u>○・空きあり ∧・</u>                     | 相談所1<br><u>空きわずか x・空きかし。</u>      |            |                                         |
| の画面(3                   | こなります。                                  |   | 1(水)<br>2(木)                         | <u>O</u>                          |            |                                         |
|                         |                                         |   | 3(金)                                 | <u>O</u>                          |            |                                         |
|                         |                                         |   | 4(土)                                 | Q                                 |            |                                         |
|                         |                                         |   | F/D)                                 | ~                                 |            |                                         |

- ⑤ 来所予約時間指定の画面が表示されますので、予約を行う時間を選択します。
  - 時間を選択すると、来所予約確認画面が表示されますので、問題なければ「来所予約」をクリ ックします。

|                            | 来所予約・時間指定          |                                                                                       |  |  |
|----------------------------|--------------------|---------------------------------------------------------------------------------------|--|--|
|                            | ご希望する時間を選択してください。  | 入力内容を確認してください                                                                         |  |  |
|                            | 来所のご予約は、重複してできません。 |                                                                                       |  |  |
|                            |                    | 2021年12月3日(金)                                                                         |  |  |
| 又你可能去叶明                    | ○:空きあり ×:空きなし      | 時間                                                                                    |  |  |
| 予約可能な時間<br>「○」がまテナ         | 前日 翌日              | 10:00<br>坦所                                                                           |  |  |
| れます。                       | 2021年12月2日(会)      |                                                                                       |  |  |
| クリックすると                    | 2021年12月3日(金)      | 相談所1                                                                                  |  |  |
| 来<br>所予約確認の<br>画 面 に な り ま | 相談所1               | ご登録いただいた内容が正しければ「来所予約」ボタン<br>を押してください。<br>本所予約が完了しますと、予約完了メールが送付されま                   |  |  |
| 9。                         | 10:00              | 9。<br>なお、予約はポタンを押した時点で行われますので、                                                        |  |  |
|                            | 11:00 _            | 他の方との入れ違いで予約できない場合や、都合により<br>予約の変更をお願いする場合もありますので、ご了承く<br>ださい。                        |  |  |
|                            | 12:00 _            | また、予約メールが届かない場合は、お手数をおかけ<br>ますが<br>konkatsu@pref.nagano.lg.jpまでお問い合わせくださ<br>い。<br>ます。 |  |  |
|                            | 13:00 _            |                                                                                       |  |  |
|                            |                    | 前に戻る 〉 来所予約 〉                                                                         |  |  |

⑥ 来所予約が完了すると来所予約完了画面が表示されます。

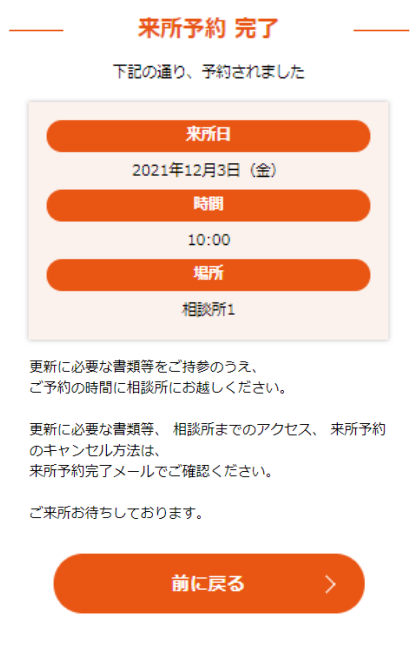

(18) 更新手続き(キャンセル)

更新手続きの来所予約をキャンセルします。 ※更新手続きの来所予約日を変更する場合も、現在の来所予約をキャンセルし再度更新手続 きを行う必要があります。

① 「更新手続き」をクリックします。

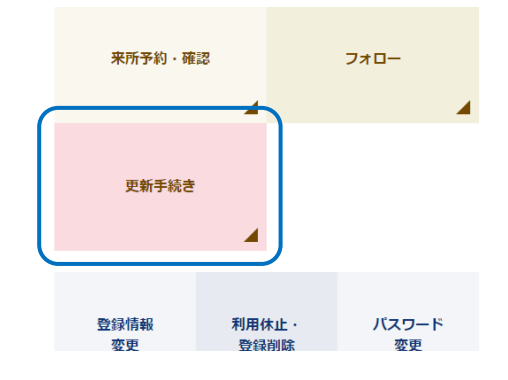

② 更新手続きの案内画面が表示されますので、「同意し更新予約を行う」をクリックします。

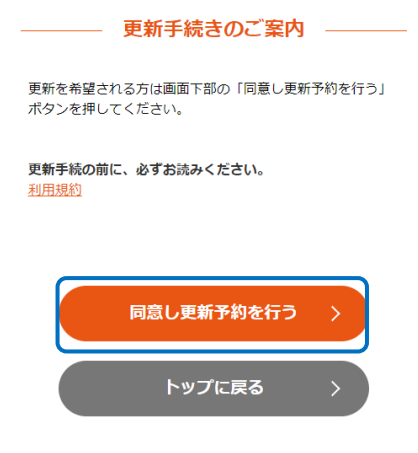

③ 来所状況画面が表示されますので、来所予約をキャンセルする場合、「予約キャンセル確認」 をクリックします。

| ——————————————————————————————————————  |
|-----------------------------------------|
| 現在、来所予約済みです。                            |
| ##CD                                    |
| 采所日                                     |
| 2021年12月3日(金)                           |
| 時間                                      |
| 10:00                                   |
| 場所                                      |
| 相談所1                                    |
| 来所予約の取消を行う場合は、「予約キャンセル 確<br>認」を押してください。 |
| 前に戻る 〉 予約非沙水 確認 〉                       |

④ 来所予約キャンセル確認画面が表示されますので問題なければ「予約キャンセル」をクリックします。

登録が完了すると、来所予約キャンセル完了画面が表示されます。

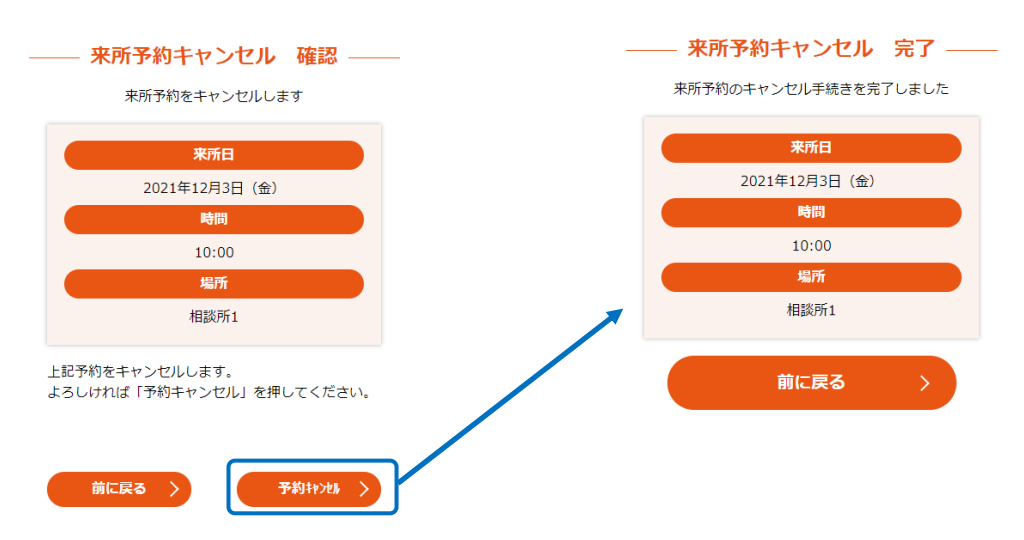